# Industrial 2G/3G module

# I-8212W/I-8213W

# I-8212W-3GWA/I-8213W-3GWA

# **User Manual**

#### Warranty

All products manufactured by ICP DAS are warranted against defective materials for a period of one year from the date of delivery to the original purchaser.

#### Warning

ICP DAS assumes no liability for damages consequent to the use of this product. ICP DAS reserves the right to change this manual at any time without notice. The information furnished by ICP DAS is believed to be accurate and reliable. However, no responsibility is assumed by ICP DAS for its use, or for any infringements of patents or other rights of third parties resulting from its use.

#### Copyright

Copyright 2011 by ICP DAS Co., Ltd. All rights reserved worldwide.

#### Trademark

The names used for identification only may be registered trademarks of their respective companies.

# **Table of Contents**

| Chapter 1 Introduction                                                                                                    | 3                                            |
|----------------------------------------------------------------------------------------------------|----------------------------------------------|
| Chapter 2 Hardware Specifications                                                                                                    | 4                                            |
| 2.1.1 I-8212W/I-8213W<br>2.1.2 I-8212W/I-8213W Specifications<br>2.1.3 I-8212W/I-8213W Features<br>2.2.1 I-8212W-3GWA/I-8213W-3GWA<br>2.2.2 I-8212W-3GWA/I-8213W-3GWA Specifications<br>2.2.3 I-8212W-3GWA/I-8213W-3GWA Features | 4<br>5<br>7<br>8<br>9<br>. 11                |
| Chapter 3 Application architecture                                                                                                    | 12                                           |
| Chapter 4 Hardware Appearance                                                                                                    | 13                                           |
| <ul><li>4.1 Pin Assignments</li><li>4.2 Hardware Dimensions</li><li>4.3 LED indicators</li></ul>                                                                                                    | . 13<br>. 15<br>. 17                         |
| Chapter 5 Hardware Installation                                                                                                    | 19                                           |
| <ul> <li>5.1 SIM card Installation</li></ul>                                                                                                    | . 19<br>. 19<br>. 20<br>20<br>27<br>31<br>32 |
| Chapter 6 GPRS connection                                                                                                    | 33                                           |
| 6.1 XP-8000 (Windows Embedded Standard 2009)<br>6.2 WinPAC-8000 (WinCE 5.0 Based)<br>6.3 LinPAC-8000 (Linux kernel 2.6 based)                                                                                                    | . 33<br>. 48<br>. 59                         |
| Chapter 7 Quick test GPS (I-8213W /I-8213W-3GWA only)                                                                                                    | 62                                           |
| <ul> <li>7.1 XP-8000 (Windows Embedded Standard 2009)</li> <li>7.2 WinPAC-8000 (WinCE 5.0 Based)</li> <li>7.3 iPAC-8000 (miniOS7 Based)</li> <li>7.4 LinPAC-8000 (Linux kernel 2.6 based)</li> </ul>                             | . 62<br>. 63<br>. 64<br>. 65                 |

## Chapter 1 Introduction

The I-8212W/I-8213W is an industrial Quad-band GSM/GPRS module with GPS function (only I-8213W) that work on frequencies of 850/900/1800/1900 MHz. The I-8212W-3GWA/I-8213WA is an industrial Tri-band 3G module with GPS function (only I-8213W-3GWA) that work on frequencies of WCDMA 2100/1900/850 MHz and GSM 850/900/1800/1900 MHz. These modules utilize the 2G/3G network for convenient and inexpensive data transfer from remote instruments, meters, computers or control systems in either live data or packet data. These modules have the integrated TCP/IP stack so that even simple controllers with serial communications ports can be connected to the modem without the need for special driver implementation. With the features of theirs, the systems can be SMS and GPRS or 3G connection applications with our PAC series like iPAC-8000, WinPAC-8000, LinPAC-8000 or XP-8000.

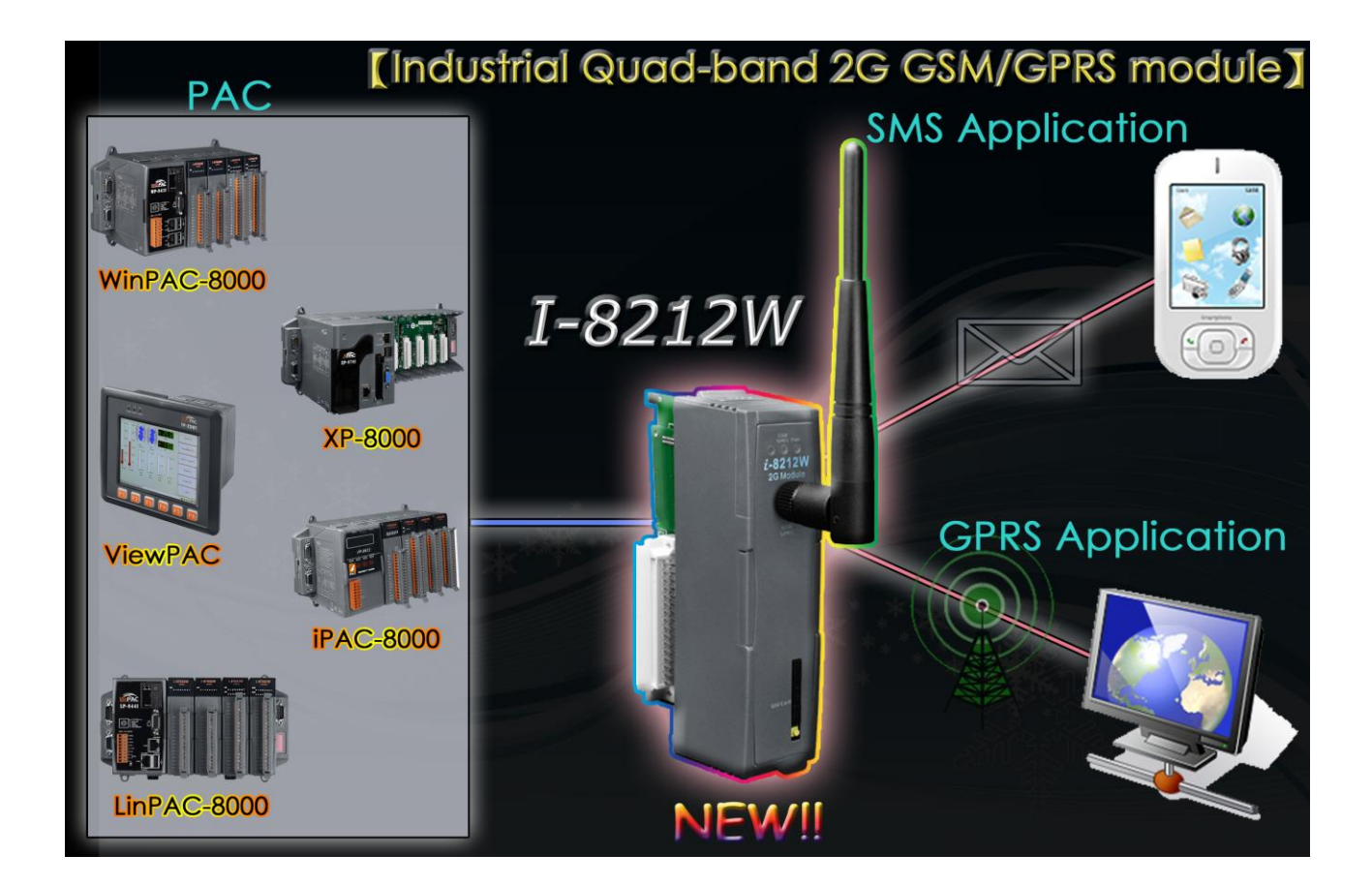

# Chapter 2 Hardware Specifications

#### 2.1.1 I-8212W/I-8213W

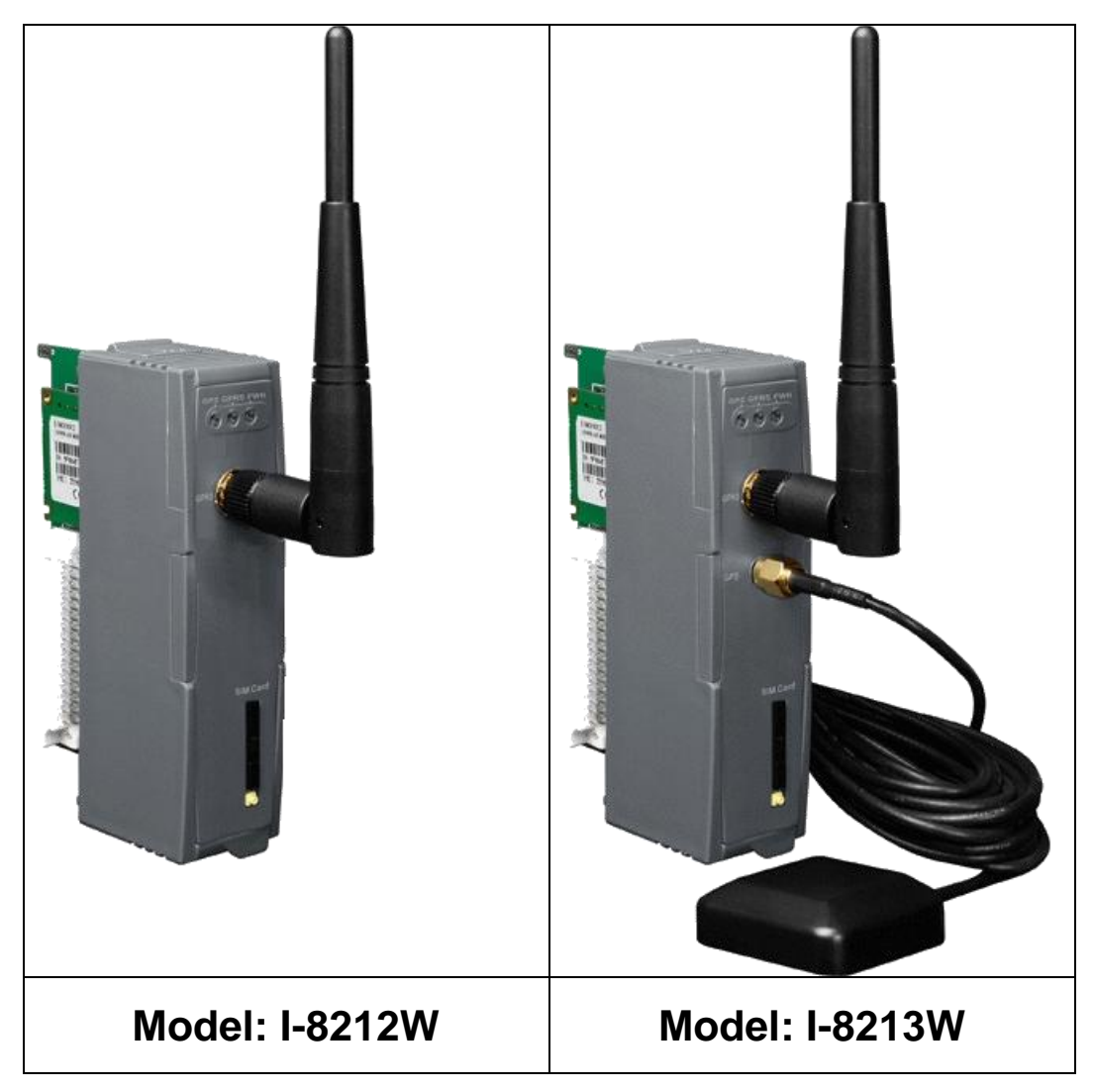

# 2.1.2 I-8212W/I-8213W Specifications

| Models           | I-8212W                                                                                     | I-8213W                           |
|------------------|---------------------------------------------------------------------------------------------|-----------------------------------|
| GSM/GPRS System  | •                                                                                           |                                   |
| GPRS/GSM         |                                                                                             |                                   |
| Quad-band        | 850/900/1800/1900 MHZ                                                                       |                                   |
| GPRS Multi-slot  | Class 10/8                                                                                  |                                   |
| GPRS Mobile      | Class B                                                                                     |                                   |
| Station          |                                                                                             |                                   |
| GPRS Class 10    | Max. download speed 85.6 kbp                                                                | s; Uplink transfer: Max 42.8 kbps |
| CSD              | Up to 14.4 kbps                                                                             |                                   |
| Compliant to GSM | MT, MO, CB, Text and PDU mo                                                                 | ode                               |
| Phase 2/2+       |                                                                                             |                                   |
| Coding Schemes   | CS 1, CS 2, CS 3, CS 4                                                                      |                                   |
| SMS              | Text and PDU Mode                                                                           |                                   |
| GPS System       | 1                                                                                           | L                                 |
| Support Channels | -                                                                                           | 32                                |
|                  |                                                                                             | Tracking = up to -159 dBm (with   |
| Sensitivity      | -                                                                                           | external LNA) Cold start = up to  |
|                  |                                                                                             | -146 dBm (with external LNA)      |
|                  | -                                                                                           | Hot start (Open Sky) = 2          |
| Acquisition Time |                                                                                             | sec.(typical)                     |
|                  |                                                                                             | Cold start (Open Sky) = 36        |
|                  |                                                                                             | sec.(typical)                     |
| Protocol Support | -                                                                                           | NMEA 0183 version 3.01            |
| LED Indicators   | 1                                                                                           |                                   |
| Power            | Red color                                                                                   |                                   |
| GSM/GPRS         | Yellow color                                                                                |                                   |
| GPS              | -                                                                                           | Green color                       |
| Power            |                                                                                             |                                   |
| Frame Ground     | ESD Surge EET Hi Det                                                                        |                                   |
| Protection       |                                                                                             |                                   |
| Power            | Idle: 0.16 A @ 5.V_ $\therefore$ Dete Link: 0.2 $\therefore$ 1.64 A (peak) @ 5.V            |                                   |
| Consumption      | $H(0, 0, 10 \land \oplus 0, V_{DC}, Data Link, 0.2 \sim 1.04 \land (peak) \oplus 0, V_{DC}$ |                                   |
| Mechanical       |                                                                                             |                                   |
| Casing           | Plastic                                                                                     |                                   |
| Dimensions       | 30 mm x 85 mm x 114 mm                                                                      |                                   |

| (W x L x H) |                            |
|-------------|----------------------------|
| Environment |                            |
| Operating   |                            |
| Temperature | -25 C~+75 C                |
| Storage     |                            |
| Temperature | -30 C ~ +80 C              |
| Humidity    | 5 ~ 95% RH, non-condensing |

# Note1: The default setting of GSM/GPRS module is as following on I-8212W/I-8213W.

| Parameters | Default value |
|------------|---------------|
| Baud rate  | 115200 bps    |
| Parity     | None          |
| Date bit   | 8             |
| Stop bit   | 1             |

#### Note2: The default setting of GPS module is as following on I-8213W.

| Parameters | Default value |
|------------|---------------|
| Baud rate  | 9600 bps      |
| Parity     | None          |
| Date bit   | 8             |
| Stop bit   | 1             |

### 2.1.3 I-8212W/I-8213W Features

- > Quad-band GSM/GPRS Modem Operating on 850/900/1800/1900 MHz
- ➢ 4 KV ESD Protection
- > Designed for GPRS and SMS Applications
- Support TCP Server, TCP Client, UDP Client Connection stack from GPRS
- > Support Standard AT Commands
- LED Indicators for Power, GSM and GPS(only I-8213W) Indication
- > High Reliability in Harsh Environment
- Support 32-channels GPS and NMEA v0183 v3.01(only I-8213W)
- PPS: 100 ms pulse output/sec for precise timekeeping and time measurement(only I-8213W)
- Support XP-8000, WinPAC-8000, LinPAC-8000, ViewPAC, iPAC-8000

#### 2.2.1 I-8212W-3GWA/I-8213W-3GWA

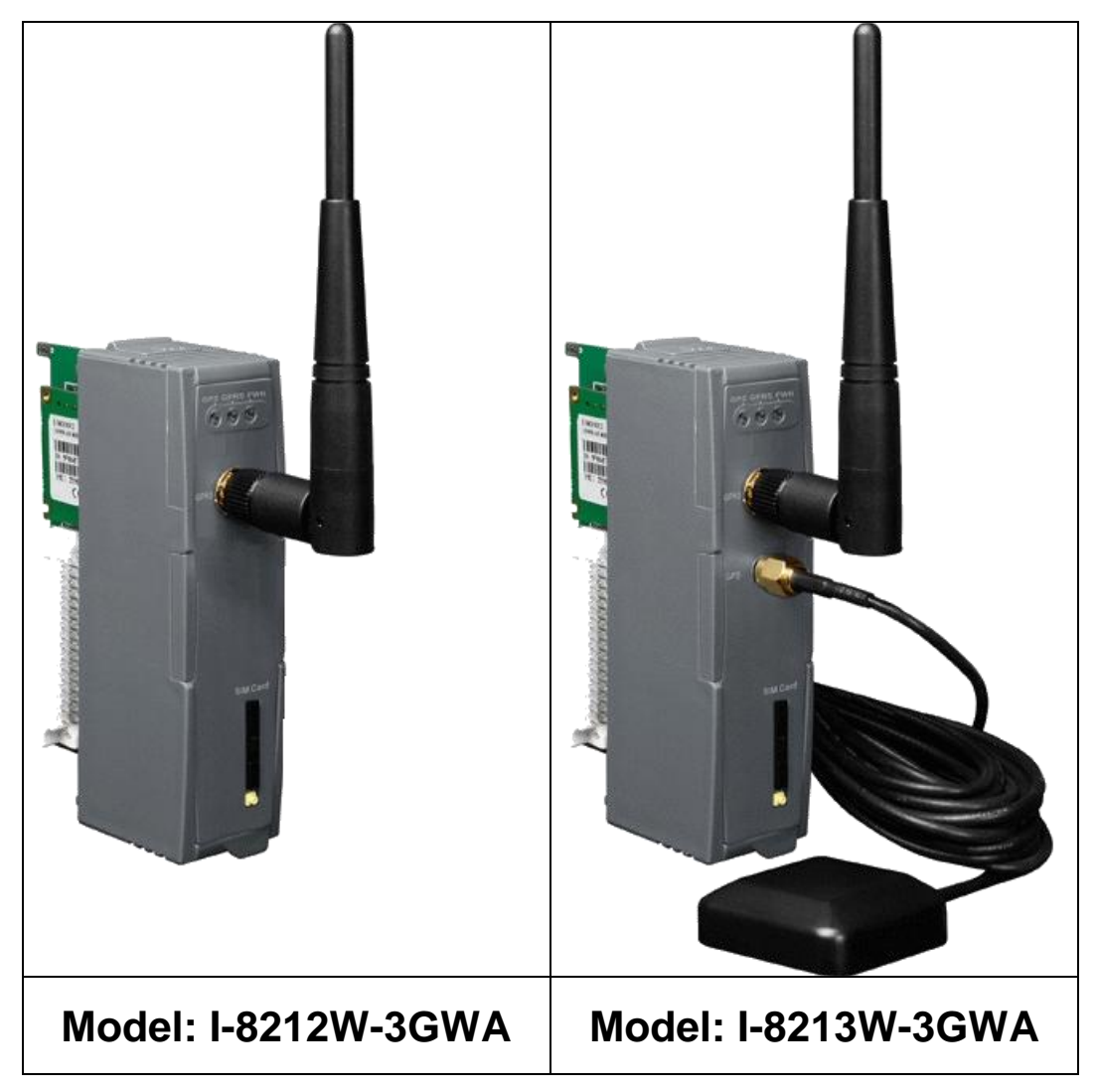

## 2.2.2 I-8212W-3GWA/I-8213W-3GWA Specifications

| Models            | I-8212W-3GWA                                                                                                    | I-8213W-3GWA                       |  |
|-------------------|----------------------------------------------------------------------------------------------------|------------------------------------|--|
| 3G System         |                                                                                                    |                                    |  |
| Frequency Band    | UMTS : 2100/1900/850 MHz                                                                                                    |                                    |  |
| Data Transmission | UMTS / HSDPA / HSUPA                                                                                                    |                                    |  |
| Data Transmission | Downlink transfer: Max. 7.2Mbps; Uplink transfer: Max 5.76Mbps                                                                        |                                    |  |
| GSM/GPRS System   |                                                                                                    |                                    |  |
| Frequency Band    | 850/900/1800/1900 MHz                                                                                                    |                                    |  |
| GPRS connectivity | GPRS class 12/10; GPRS station                                                                                                    | on class B                         |  |
| DATA GPRS         | Downlink transfer: Max. 85.6 kb                                                                                                    | ops; Uplink transfer: Max 42.8kbps |  |
| CSD               | Max. download speed 85.6 kbp                                                                                                    | s; Uplink transfer: Max 42.8 kbps  |  |
| Coding Schemes    | CS 1, CS 2, CS 3, CS 4                                                                                                    |                                    |  |
| SMS System        | •<br>•                                                                                                    |                                    |  |
| SMS               | MT, MO, CB, Text and PDU mo                                                                                                    | ode                                |  |
| GPS System        |                                                                                                    |                                    |  |
| Support Channels  | -                                                                                                    | 32                                 |  |
|                   |                                                                                                    | Tracking = up to -159 dBm (with    |  |
| Sensitivity       | -                                                                                                    | external LNA) Cold start = up to   |  |
|                   |                                                                                                    | -146 dBm (with external LNA)       |  |
|                   | -                                                                                                    | Hot start (Open Sky) = 2           |  |
| Acquisition Time  |                                                                                                    | sec.(typical)                      |  |
| Acquisition nine  |                                                                                                    | Cold start (Open Sky) = 36         |  |
|                   |                                                                                                    | sec.(typical)                      |  |
| Protocol Support  | -                                                                                                    | NMEA 0183 version 3.01             |  |
| LED Indicators    |                                                                                                    |                                    |  |
| Power             | Red color                                                                                                    |                                    |  |
| GSM/GPRS          | Yellow color                                                                                                    |                                    |  |
| GPS               | -                                                                                                    | Green color                        |  |
| Power             |                                                                                                    |                                    |  |
| Frame Ground      |                                                                                                    |                                    |  |
| Protection        | ESD, Surge, EFT, MI-POT                                                                                                    |                                    |  |
| Power             |                                                                                                    |                                    |  |
| Consumption       | $1000.0.10 \text{ A} \otimes 5 \text{ V}_{\text{DC}}$ , Data Link. $0.2 \sim 1.04 \text{ A}$ (peak) $\otimes 5 \text{ V}_{\text{DC}}$ |                                    |  |
| Mechanical        |                                                                                                    |                                    |  |
| Casing            | Plastic                                                                                                    |                                    |  |
| Dimensions        | 30 mm x 85 mm x 114 mm                                                                                                    |                                    |  |

| (W x L x H) |                            |
|-------------|----------------------------|
| Environment |                            |
| Operating   |                            |
| Temperature | -23 C~+73 C                |
| Storage     |                            |
| Temperature | -30 C ~ +80 C              |
| Humidity    | 5 ~ 95% RH, non-condensing |

# Note1: The default setting of the module is as following on I-8212W-3GWA/I-8213W-3GWA.

| Parameters | Default value |
|------------|---------------|
| Baud rate  | 115200 bps    |
| Parity     | None          |
| Date bit   | 8             |
| Stop bit   | 1             |

# Note2: The default setting of GPS module is as following on I-8213W-3GWA.

| Parameters | Default value |
|------------|---------------|
| Baud rate  | 9600 bps      |
| Parity     | None          |
| Date bit   | 8             |
| Stop bit   | 1             |

## 2.2.3 I-8212W-3GWA/I-8213W-3GWA Features

- Supports Tri-band UMTS 2100/1900/850 MHz and Quad-band GSM 850/900/1800/1900 MHz
- ➢ 4 KV ESD Protection
- > Designed for WCDMA, GPRS and SMS Applications
- Supports TCP Server, TCP Client, UDP Client Connection stack from 3G or GPRS
- > Support Standard AT Commands
- > LED Indicators for Power, GSM and GPS(only I-8213W-3GWA) Indication
- > High Reliability in Harsh Environment
- Support 32-channels GPS and NMEA v0183 v3.01(only I-8213W-3GWA)
- PPS: 100 ms pulse output/sec for precise timekeeping and time measurement(only I-8213W-3GWA)
- Support XP-8000, WinPAC-8000, LinPAC-8000, ViewPAC, iPAC-8000

# Chapter 3 Application architecture

Application 1

# Industrial Quad-band GSM/GPRS Module

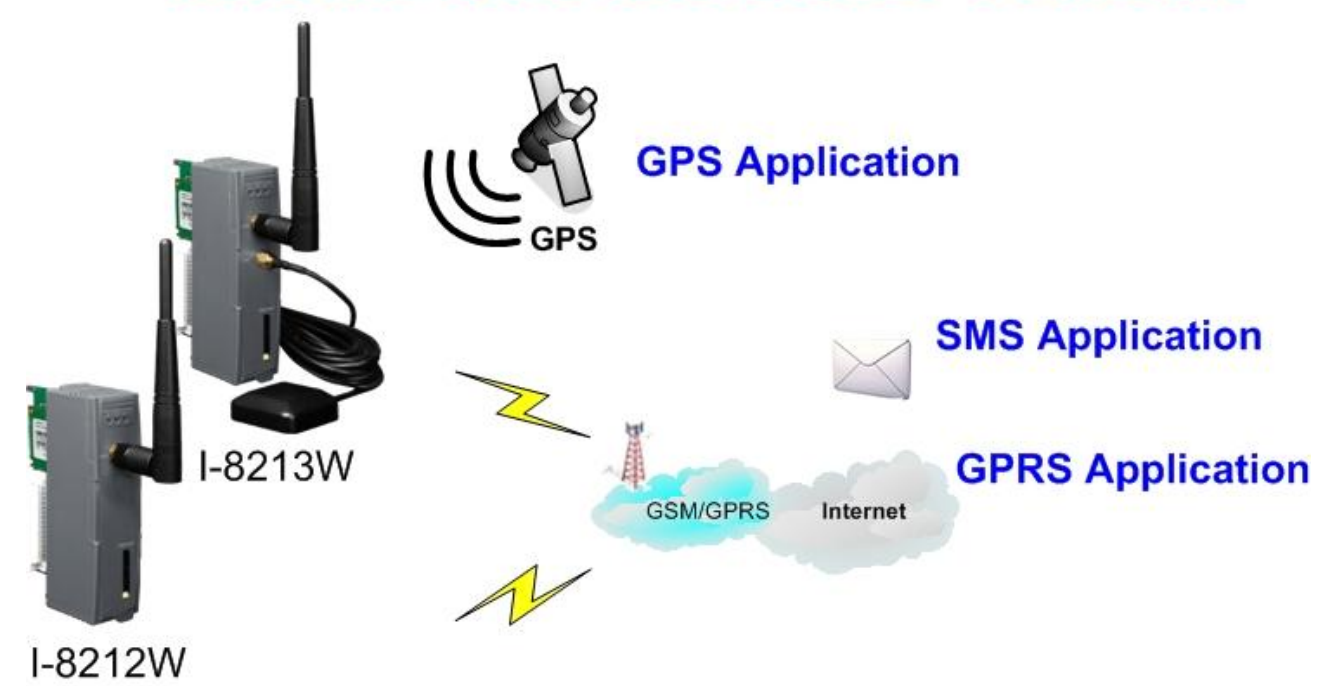

Application 2

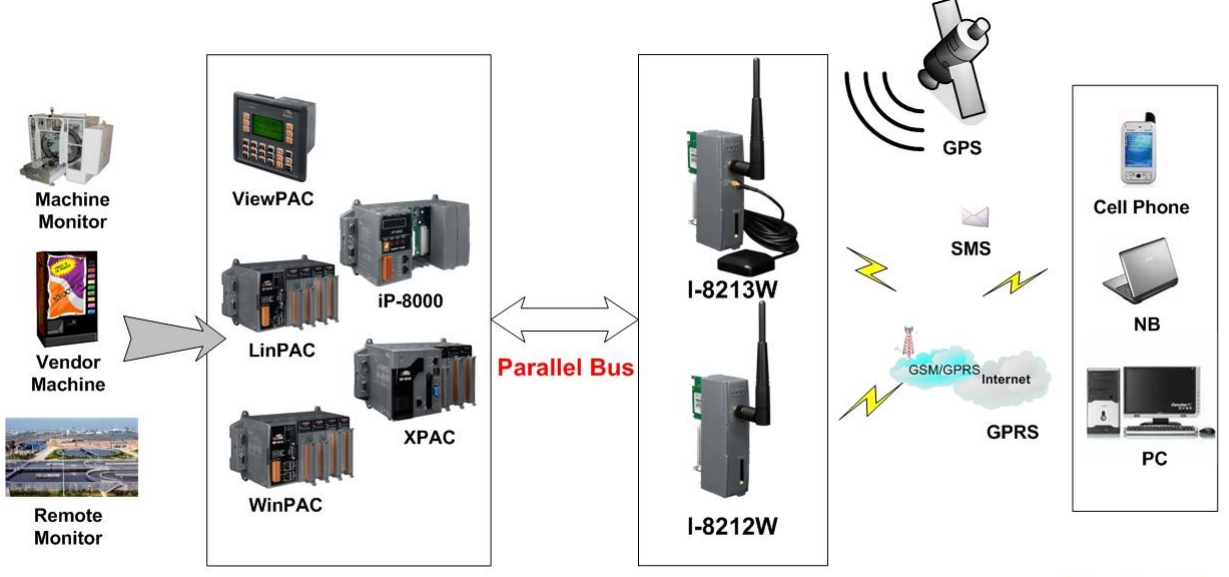

Application

**Control Center** 

# Chapter 4 Hardware Appearance

### 4.1 Pin Assignments

≻ I-8212W

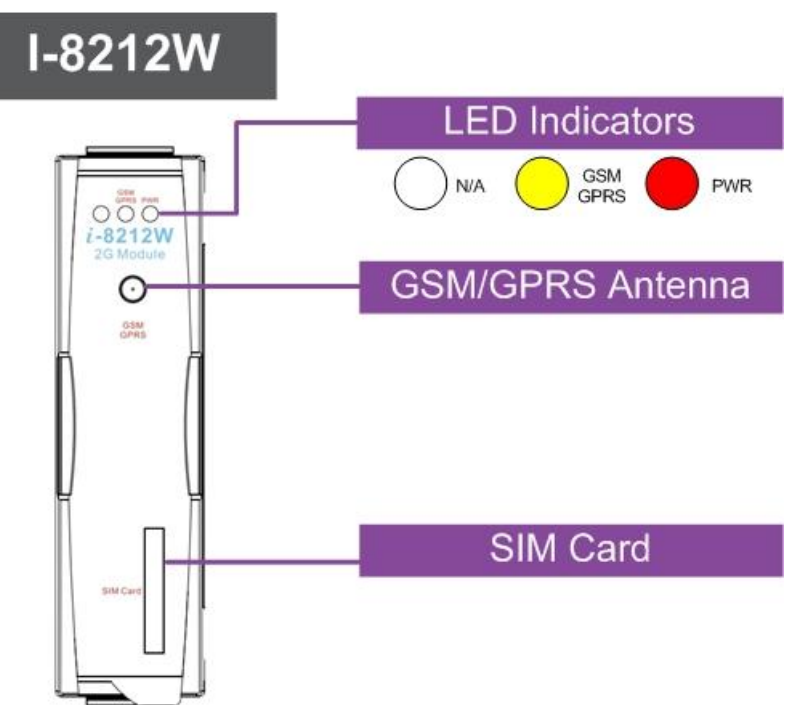

≻ I-8213W

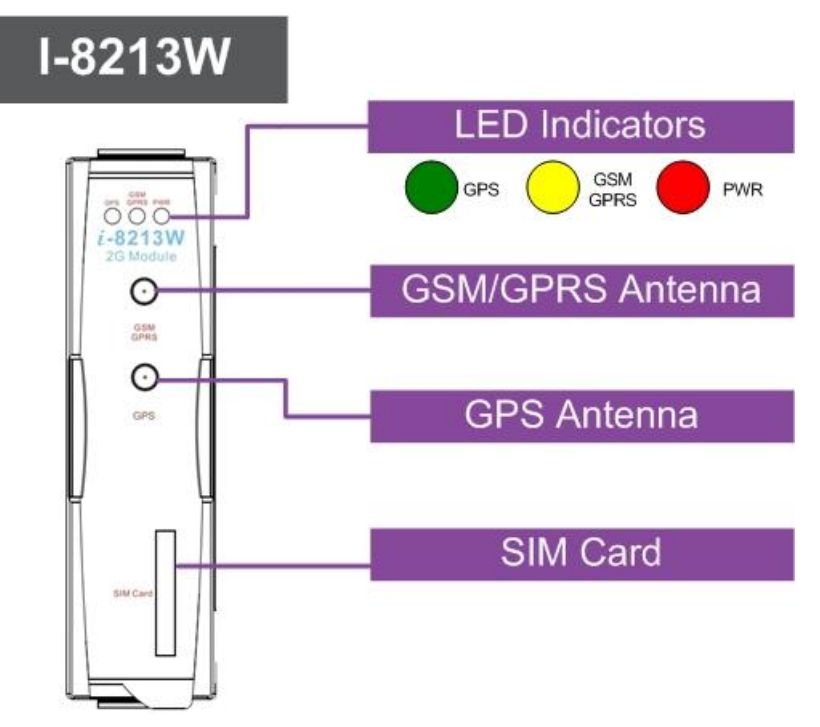

➢ I-8213W-3GWA

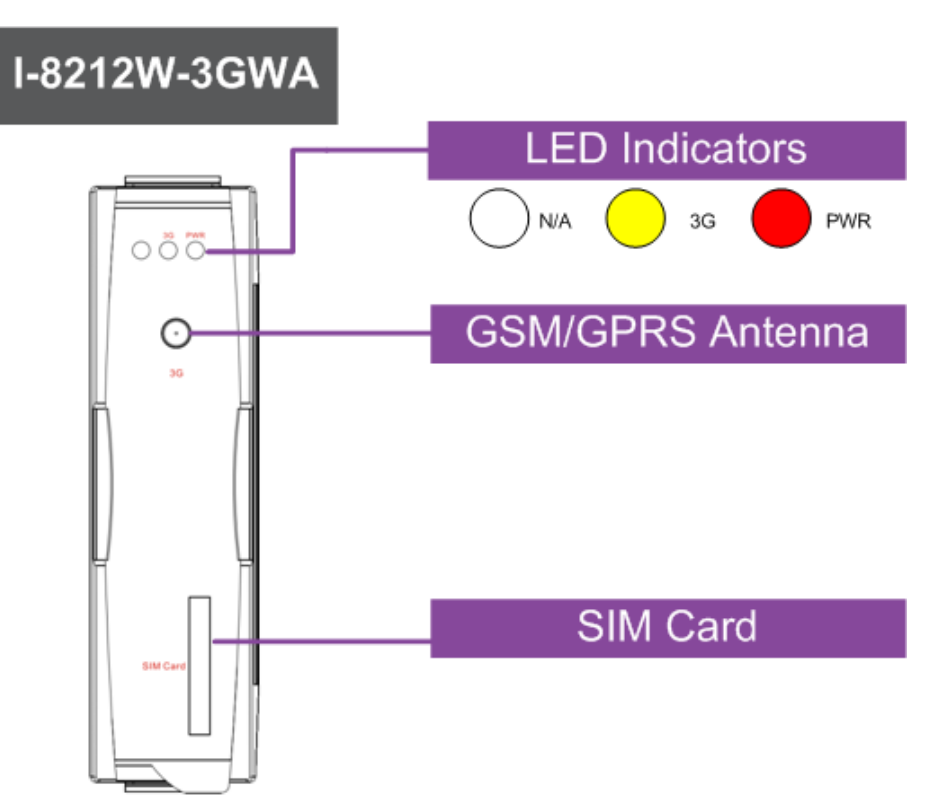

➢ I-8213W-3GWA

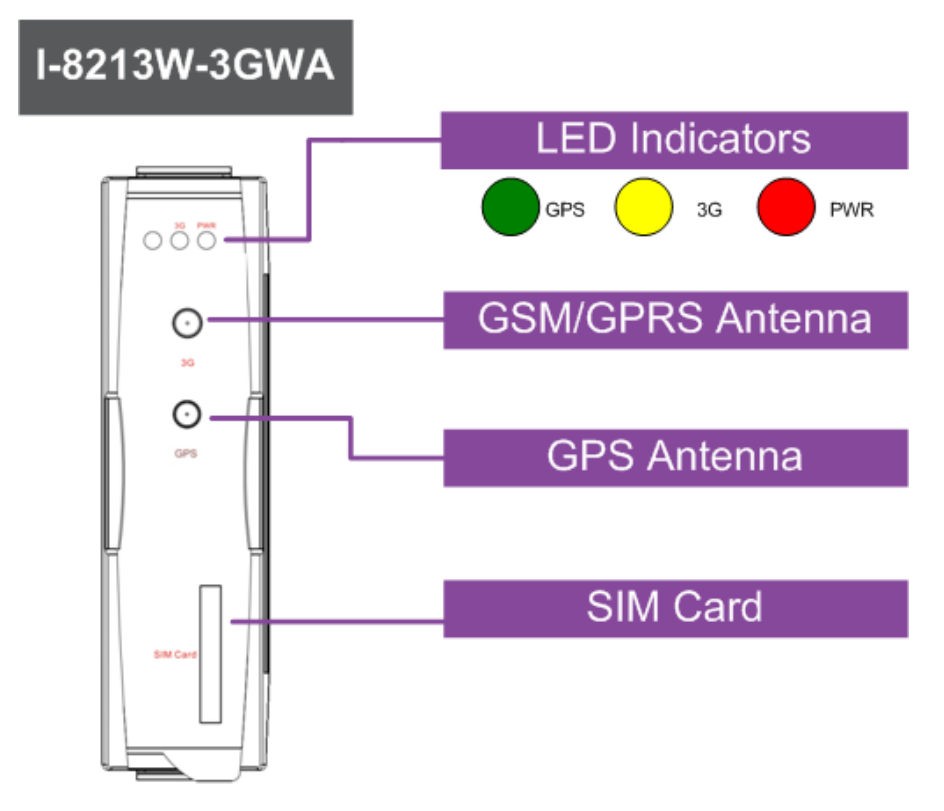

### 4.2 Hardware Dimensions

▶ I-8212W / I-8212W-3GWA

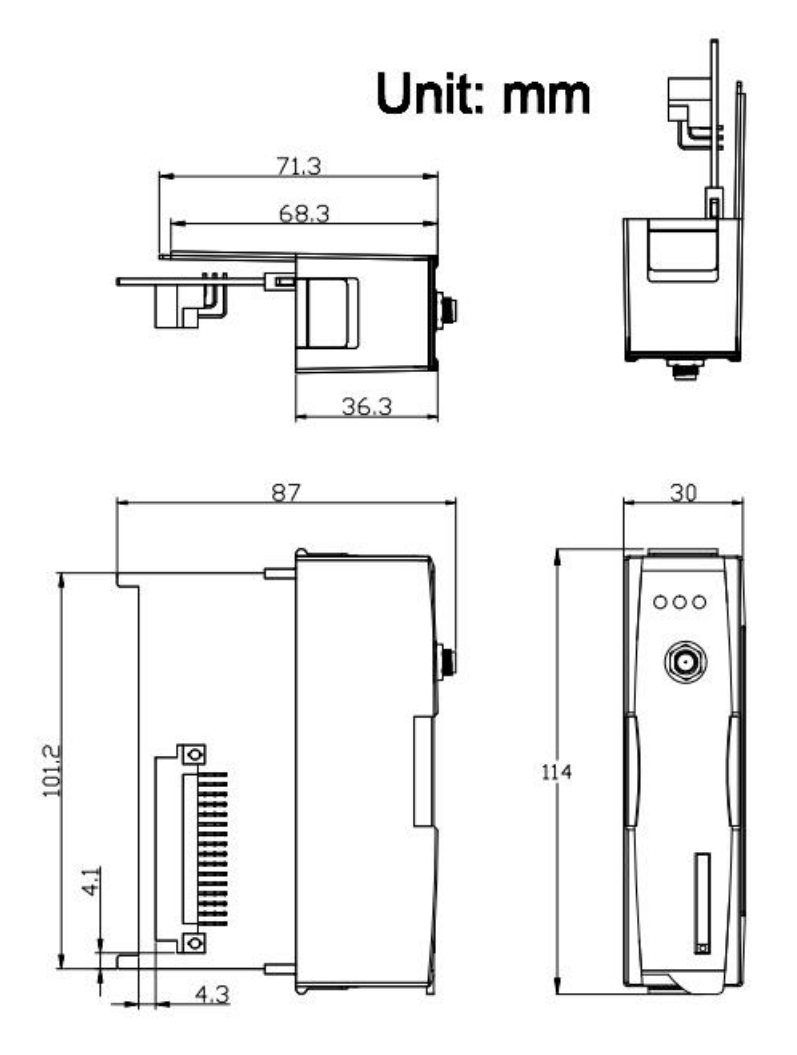

#### ▶ I-8213W / I-8213W-3GWA

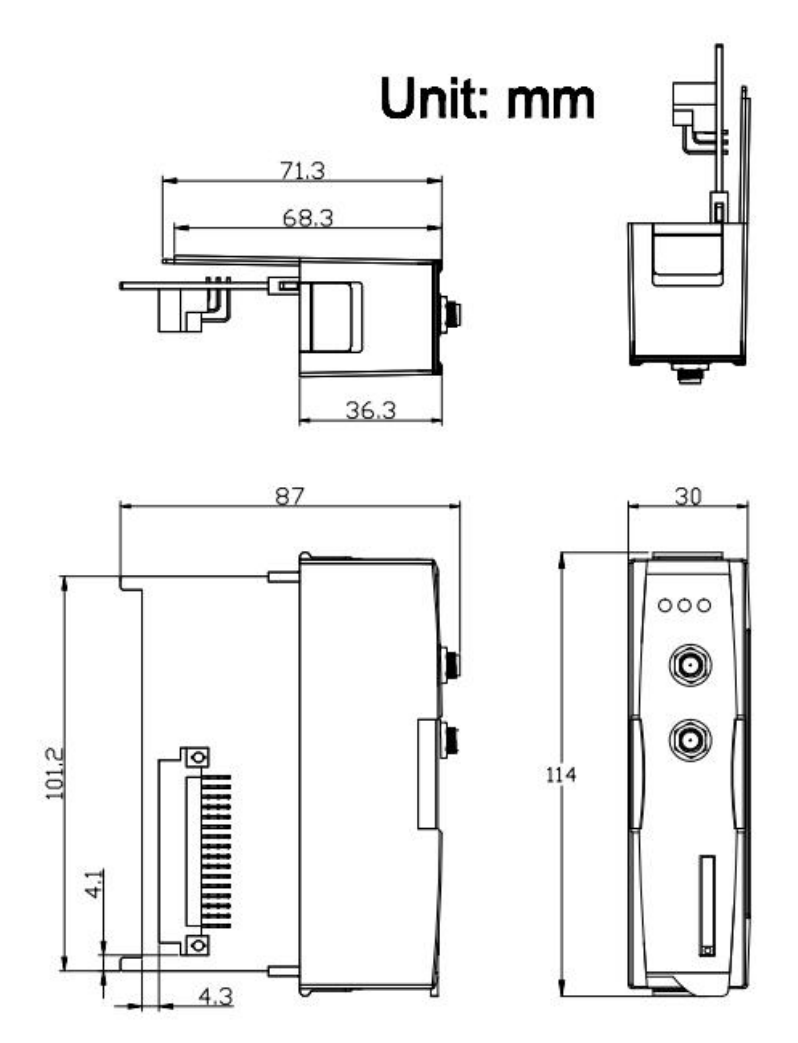

#### 4.3 LED indicators

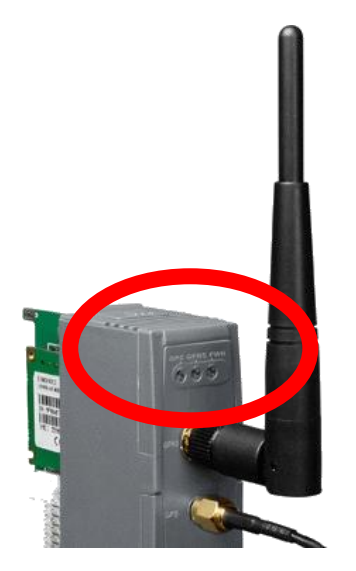

There are three LED indicators to help users to judge the various conditions. The description is as following :

• PWR(Red) : The PWR LED can indicate the status of Power module.

| Power normal | Power fail |
|--------------|------------|
| Always on    | Always off |

 GSM/GPRS (Yellow) : The modem LED can indicate the status of GSM module for I-8212W/I-8213W.

| Modem normal     | Modem fail                 |
|------------------|----------------------------|
|                  | Off                        |
| Blanking (3 sec) | or<br>Blanking (not 3 sec) |

 3G (Yellow) : The modem LED can indicate the status of GSM module for I-8212W-3GWA/I-8213W-3GWA.

| Modem normal       | Modem fail |
|--------------------|------------|
|                    | OFF        |
| Blanking (0.8 sec) | or         |
|                    | ON         |

 GPS (Green) : The GPS LED can indicate the status of GPS module.(I-8213W / I-8213W-3GWA only)

| GPS Fail   | Search GPS | Receive GPS data |
|------------|------------|------------------|
| Always off | Always on  | Blanking (1 sec) |

# Chapter 5 Hardware Installation

## 5.1 SIM card Installation

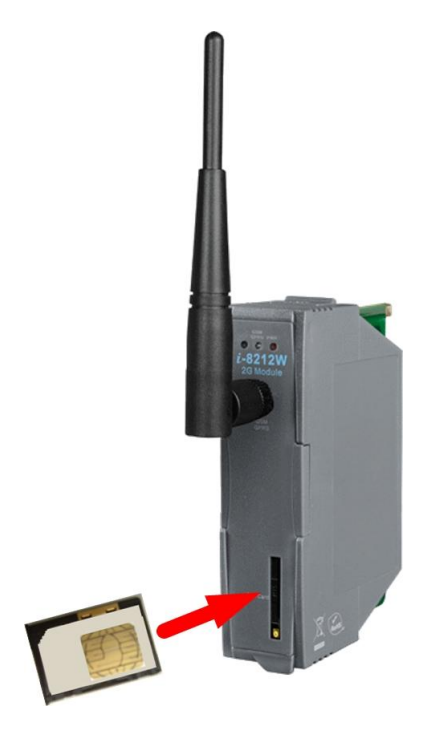

## 5.2 Antenna Installation

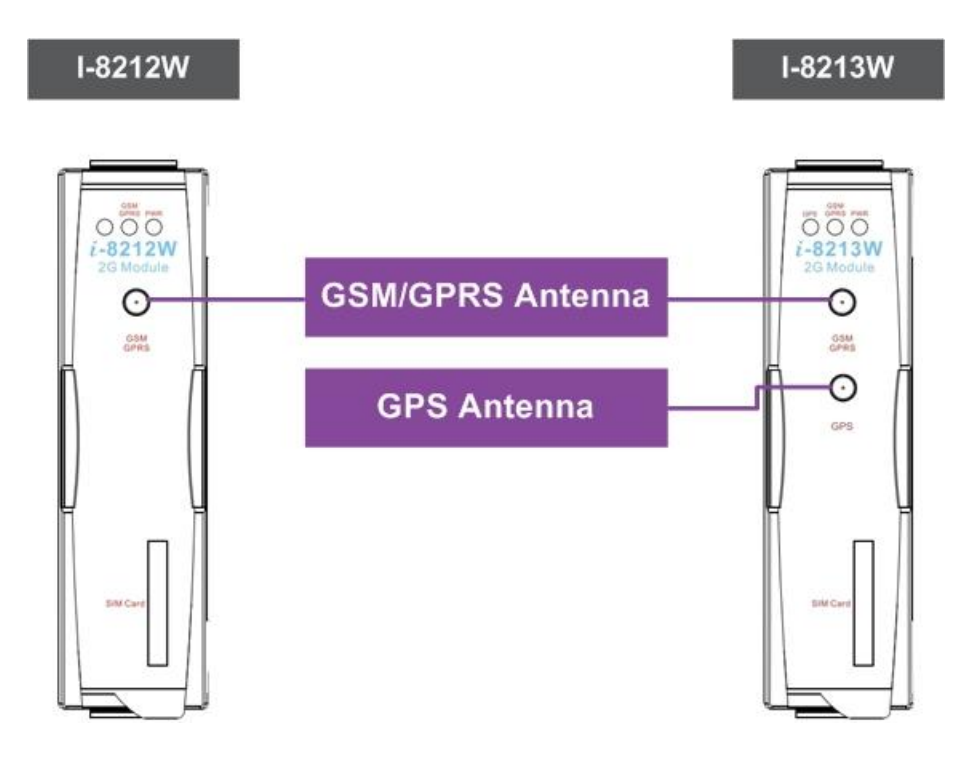

#### 5.3 Install I-8212W/ I-8213W / I-8212-3GWA / I-8213-3GWA module

5.3.1 XP-8000 (Windows Embedded Standard 2009)

- Install module.
- 1. Install the module on the XP-8000.

2. Rotate the Rotary Switch as "2". To disable EWF (ENHANCED WRITE FILTER).

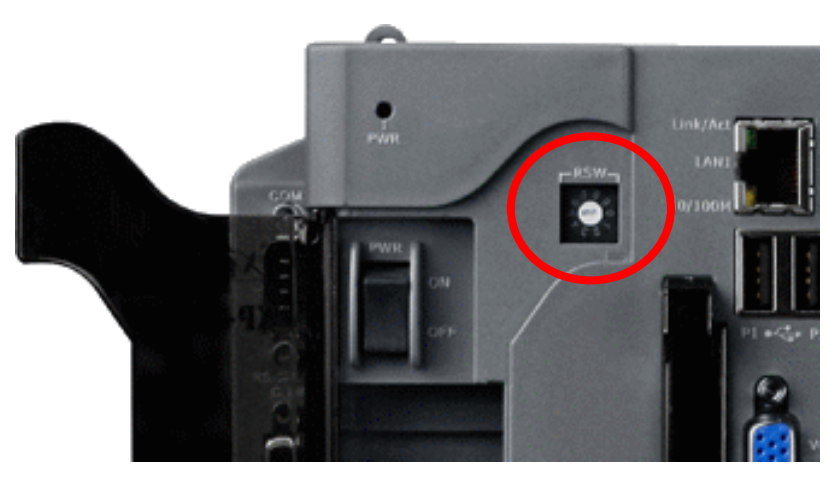

- 3. Reboot your XP-8000
- 4. After reboot, execute the "Multi-Port IO module Register Wizard".
  - 4.1 Open Multi-Port IO Module Register Wizard, Start => ICPDAS => Multi-Port IO Module Register Wizard

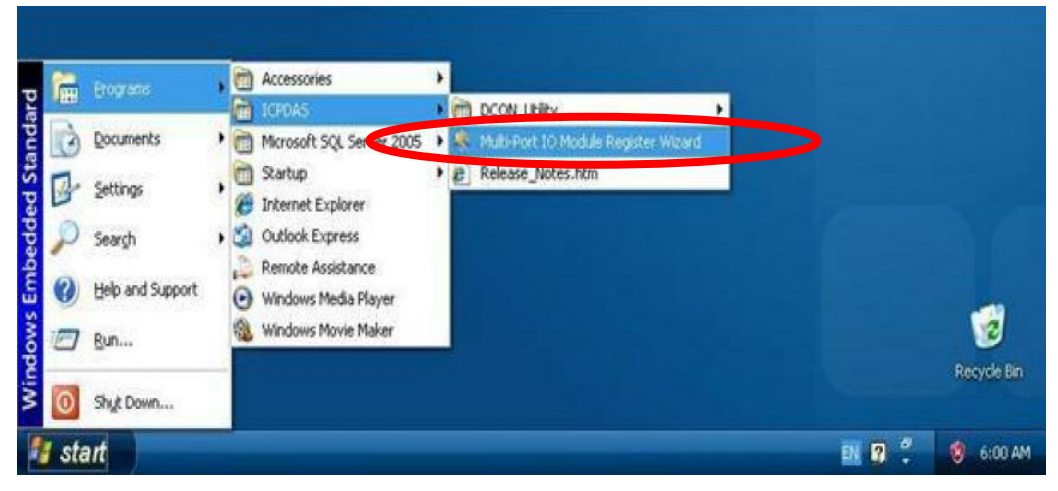

4.2 Register the module and select "Exit"

| 🌯 Mutti-Port IO Module Wizard 🛛 🛛 🔀                                                                                                    | 🍨 Mutti-Port 10 Module Wizard 🛛 🛛 🔀                                                              |
|----------------------------------------------------------------------------------------------------|--------------------------------------------------------------------------------------------------|
| File Help                                                                                                    | File Help                                                                                        |
| <ul> <li>Slot 1: 8213</li> <li>Port1 - UnRegistered</li> <li>Port2 - UnRegistered</li> <li>Slot 2:</li> <li>Slot 3:</li> <li>Slot 3:</li> <li>Slot 4:</li> <li>Slot 5:</li> <li>Slot 5:</li> <li>Slot 6:</li> <li>Slot 7:</li> </ul> | □-Slot 1: 8213<br>COM6<br>COM7<br>Slot 2:<br>Slot 3:<br>Slot 4:<br>Slot 5:<br>Slot 6:<br>Slot 7: |
| Remove All Register All Exit                                                                                                    | Remove All Register All Exit                                                                     |

4.3 Select "OK" and reboot.

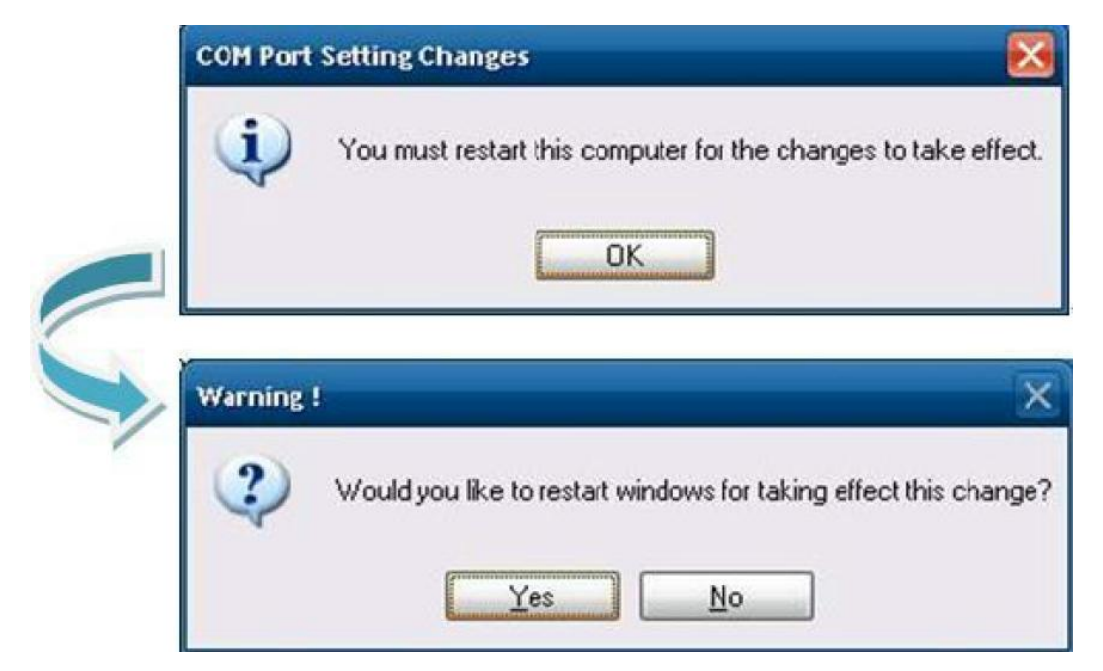

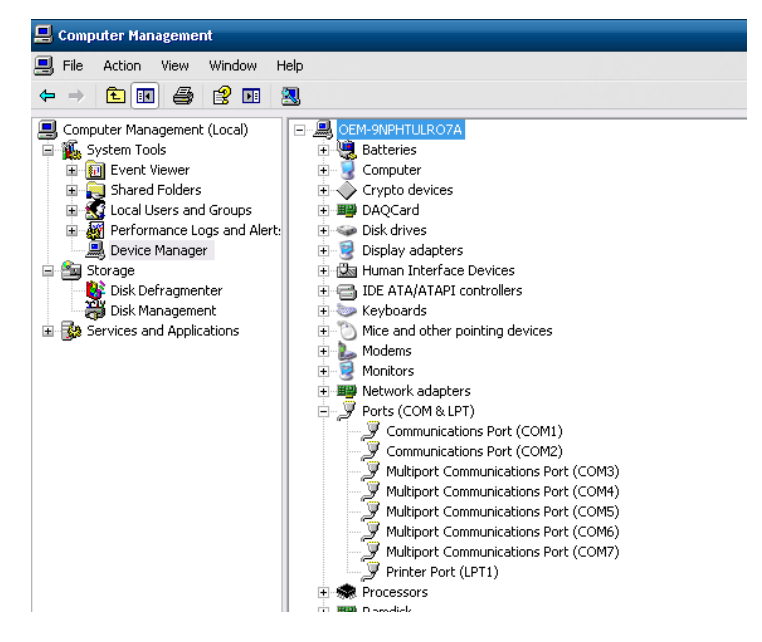

4.4 After reboot, XP-8000 will install ports of the module.

5 After finishing, rotate the Rotary Switch as "0" to enable EWF.

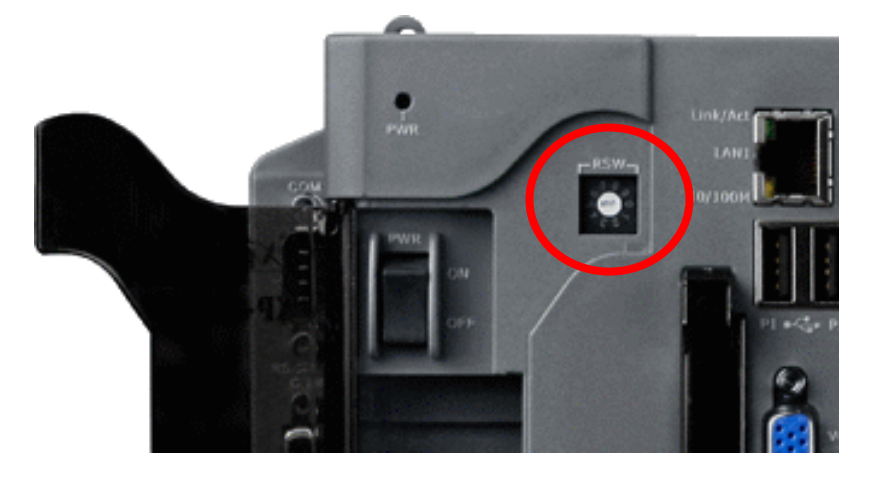

- Uninstall module
- 1. Rotate the Rotary Switch as "2" to disable EWF.

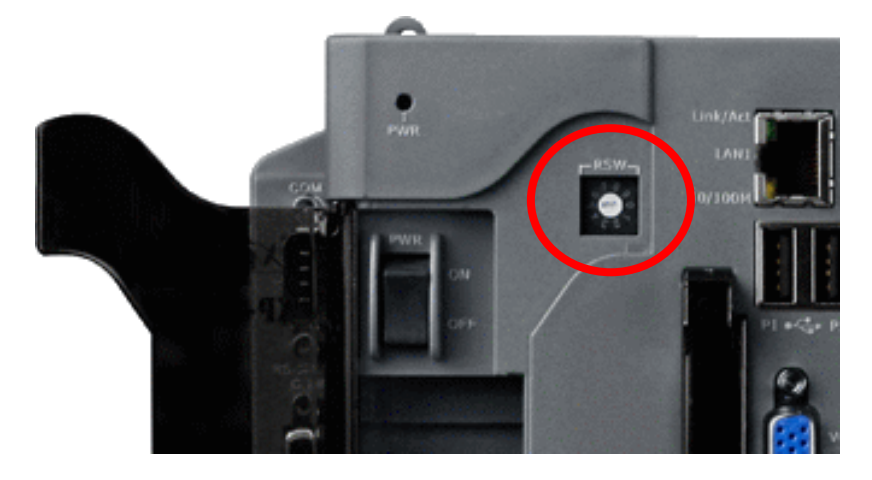

- 2. Reboot your XP-8000
- 3. After reboot, ensure the module is installed on XP-8000 and execute the "Multi-Port IO module Register Wizard".
  - 3.1 Open Multi-Port IO Module Register Wizard,
    - Start => ICPDAS => Multi-Port IO Module Register Wizard

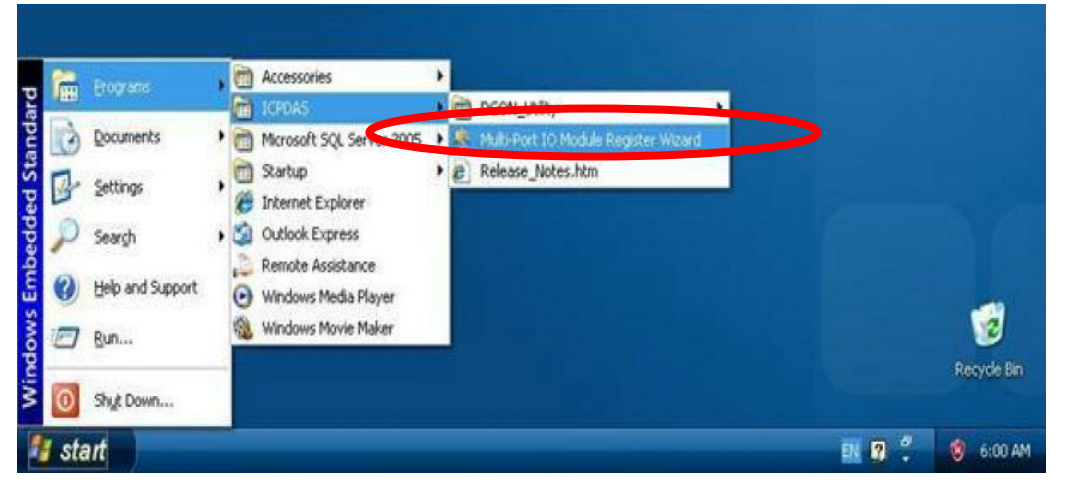

#### 3.2 Remove module and select "Exit"

| 💐 Mutti-Port IO Module Wizard 🛛 🛛 🔀      | 💐 Mutti-Port IO Module Wizard 🛛 🛛 🔀                 |
|------------------------------------------|-----------------------------------------------------|
| File Help                                | File Help<br>                                       |
| Slot 4:<br>Slot 5:<br>Slot 6:<br>Slot 7: | Slot 3:<br>Slot 4:<br>Slot 5:<br>Slot 6:<br>Slot 7: |
| Remove All Register All Exit             | Remove All Register All Exit                        |

3.3 Select "OK" and reboot.

| COM Port | Setting Changes                                                 |
|----------|-----------------------------------------------------------------|
| i        | You must restart this computer for the changes to take effect   |
|          | ΟΚ                                                              |
|          |                                                                 |
| Warning  |                                                                 |
| Warning  | Would you like to restart windows for taking effect this change |

3.4 After reboot, XP-8000 will remove ports of the module.

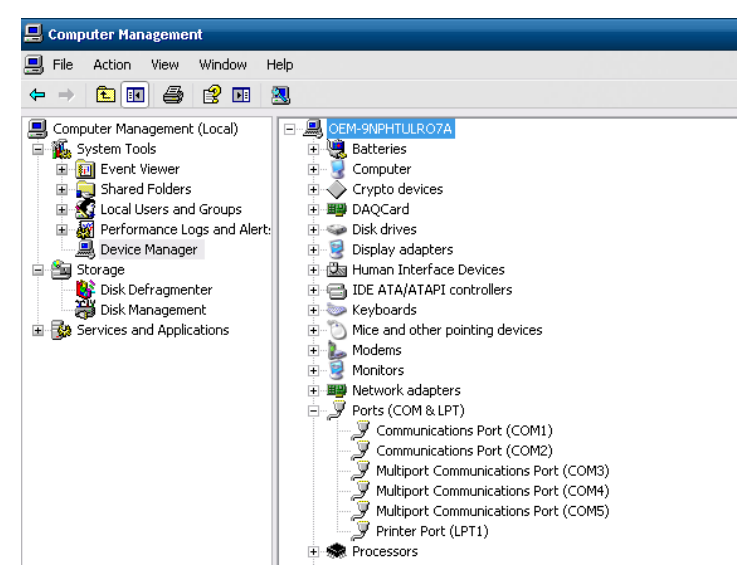

4 After finishing, rotate the Rotary Switch as "0". To enable EWF.

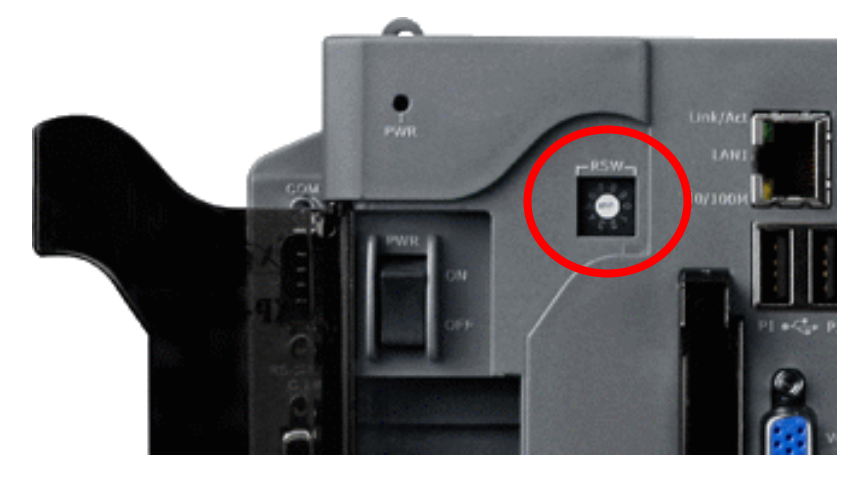

> The slot corresponds to com port number of I-8212W or I-8212W-3GWA

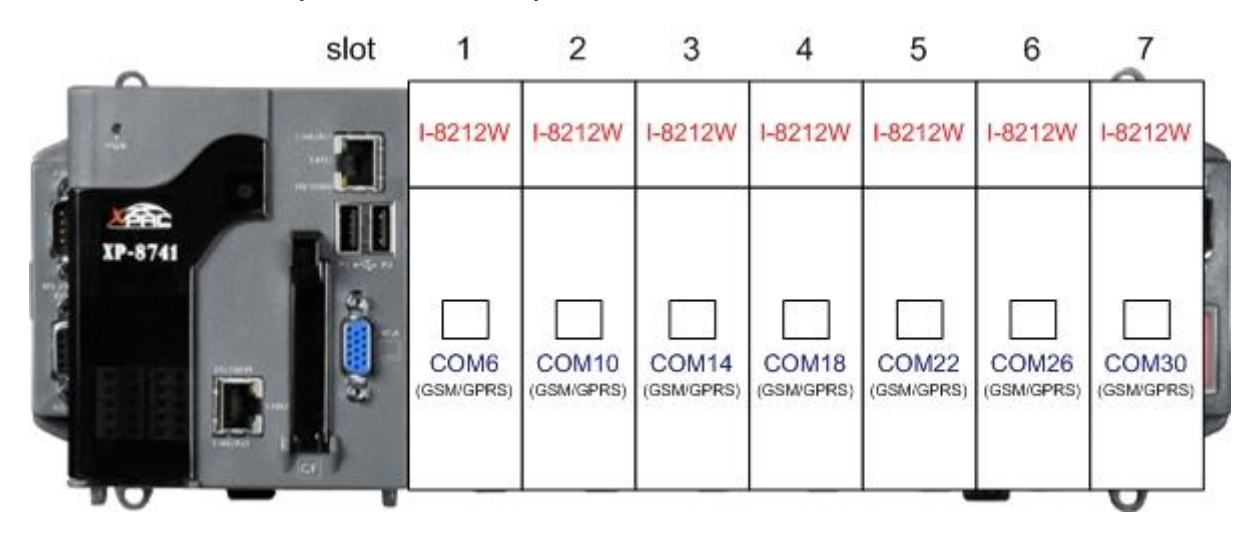

> The slot corresponds to com port number of I-8213W or I-8213W-3GWA

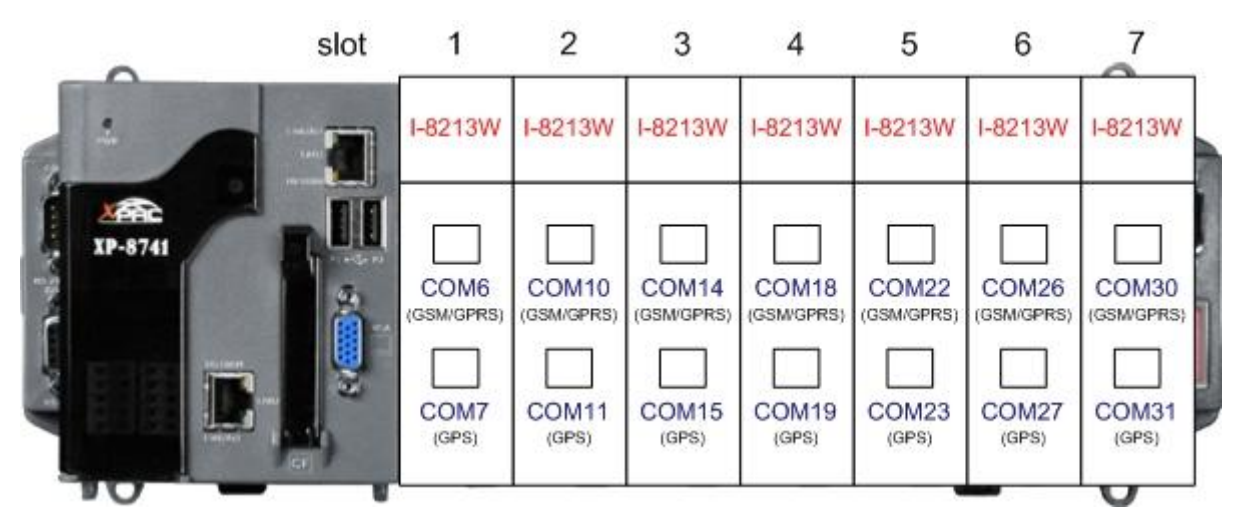

#### 5.3.2 WinPAC-8000 (WinCE 5.0 Based)

- Install the module
- 1. Install the module on the WinPAC-8000
- 2. Reboot your WinPAC-8000
- 3. After reboot, execute the "WinPAC Utility".
  - 3.1 Select the "USE COMx" and then click the "Set" button.

| WinPAC Utility [2.0.1.5]                                                                                  |                                                                                                    |     |
|----------------------------------------------------------------------------------------------------|----------------------------------------------------------------------------------------------------|-----|
| File Help Configuration                                                                                   |                                                                                                    |     |
| Ethernet Setting FTP Setting Syste                                                                        | em Information   Auto Execution   Multi-serial port wizard   System 🔳 🕨                                                                                                    |     |
| Ethernet Setting       FTP Setting       System         Slot 0:       8213       Mismatch         Slot 1: | am Information       Auto Execution       Multi-serial port wizard       System         Image: System       Image: System       Image: System       Image: System         Install driver       (Apply to I-8112/8114/8142/8144 series modules )       Image: Step1:       Step1:       Set       USE MSA/MSBx         Step2:       Go to Fine       Save and Rebook to enable driver       Image: Save and Rebook to enable driver |     |
| WinPAC Utility [2.0.1.5]                                                                                  |                                                                                                    |     |
| File Help Configuration                                                                                   |                                                                                                    | 1 / |
| Ethernet Setting   FTP Setting   Syste                                                                    | em Information   Auto Execution   Multi-serial port wizard   System                                                                                                    |     |
| Slot 0: 8213<br>Slot 1:<br>Slot 2:<br>Slot 3:<br>Slot 4:<br>Slot 5:                                       | SlotD:8213     COM6     COM7     Driver enabled     Oriver disabled                                                                                                    |     |
| Slot 6:                                                                                                   | Install driver (Apply to I-8112/8114/8142/8144 series modules )                                                                                                    |     |
| Slot 7:                                                                                                   | Step1: Set Set USE MSA/MSBx<br>Step2: Go to "File">"Save and Reboot" to enable driver                                                                                                    |     |
|                                                                                                    |                                                                                                    |     |

3.2 Save and Reboot parameters

|           | WinPAC Utility [2.0.1.      | 5]                     |
|-----------|-----------------------------|------------------------|
| Ī         | File Help Configura         | ition                  |
|           | Save                        | 0                      |
|           | Save and Reboot             |                        |
|           | Restore Default Setting     | s ma                   |
| ŀ         |                             |                        |
|           | Slot 2:                     |                        |
|           | Slot 3:                     | N                      |
| Warning ! |                             |                        |
| Would you | like to save the settings a | and reboot the device? |
|           | Yes No                      | ]                      |

4. After reboot, execute the "WinPAC Utility" to check.

| WinPAC Utility [2.0.1.5]     |                    |                           |                                     |
|------------------------------|--------------------|---------------------------|-------------------------------------|
| File Help Configuration      |                    |                           |                                     |
| Ethernet Setting FTP Setting | System Information | Auto Execution            | Multi-serial port wizard System     |
| Slot 0: 8213                 |                    | 6<br>7                    | Driver enabled                      |
| Slot 2:                      |                    |                           |                                     |
| Slot 3:                      |                    |                           |                                     |
| Slot 4:                      |                    |                           |                                     |
| Slot 6:                      | Install driv       | · <u>er</u> (Apply to I-8 | 112/8114/8142/8144 series modules ) |
| Slot 7:                      | Step1:             | Set                       | USE MSA/MSBX                        |
| Slot scan (Refresh)          | Step2: Go to       | "File">"Save              | and Reboot" to enable driver        |
|                              |                    |                           |                                     |
|                              |                    |                           |                                     |

- Uninstall the module
- 1. Remove the module on the WinPAC-8000
- 2. Reboot your WinPAC-8000
- 3. After reboot, execute the "WinPAC Utility".
  - 3.1 Click the "Set" button to remove driver.

| WinPAC Utility [2.0.1.5]                                                                                                    |   |
|----------------------------------------------------------------------------------------------------|---|
| File Help Configuration                                                                                                    |   |
| Ethernet Setting   FTP Setting   System Information   Auto Execution   Multi-serial port wizard   System 💶 🕨                                                                                           |   |
| Slot 0: Mismatch   Slot 1: COM6   Slot 2: COM7   Slot 3: COM7   Slot 3: COM7   Slot 5: COM7   Slot 6: Install driver (Apply to I-8112/8114/8144 series modules)   Slot 7: Step1:   Slot scan (Refresh) |   |
|                                                                                                    |   |
| WinPAC Utility [2.0.1.5]                                                                                                    |   |
|                                                                                                    | / |
| Ethernet Setting FTP Setting System Information Auto Execution Multi-serial port wizard System   Slot 0:                                                                                               |   |

#### 3.2 Save and Reboot parameters

|           | WinPAC Utility [2.0.1.5]                           |
|-----------|----------------------------------------------------|
|           | File Help Configuration                            |
|           | Save                                               |
|           | Save and Reboot                                    |
|           | Reboot Without Save                                |
|           | Restore Default Settings ma                        |
|           | Exit                                               |
|           | Slot 2:                                            |
|           | Slot 3:                                            |
| Warning ! |                                                    |
| would yo  | u like to save the settings and reboot the device? |
|           | Yes No                                             |

## 5.3.3 iPAC-8000 (miniOS7 Based)

1. Turn on the power of your iPAC-8000 after install the module on your iPAC-8000.

2. The slot corresponds to com port number below.

I-8212W / I-8212W-3GWA

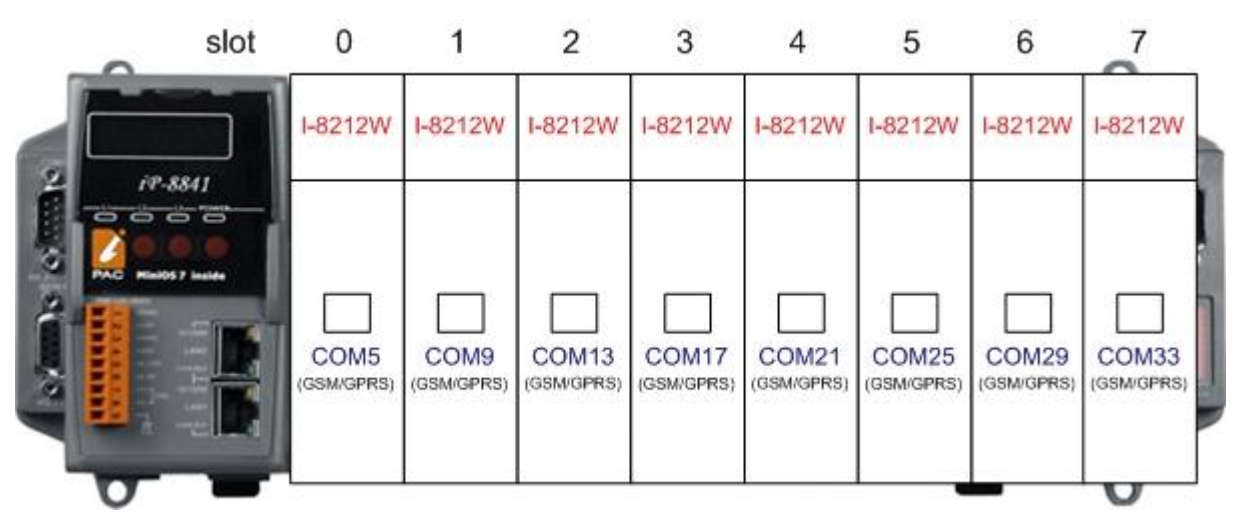

▶ I-8213W / I-8213-3GWA

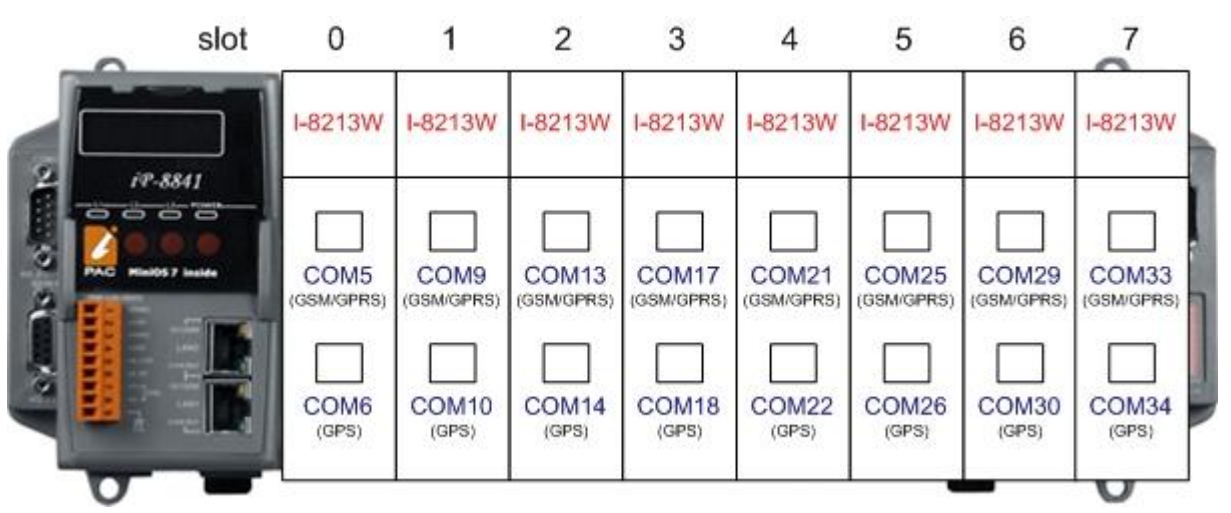

## 5.3.4 LinPAC-8000 (Linux kernel 2.6 based)

1. Turn on the power of your LinPAC-8000 after install the module on your LinPAC-8000.

2. The slot corresponds to com port number below.

I-8212W / I-8212W-3GWA

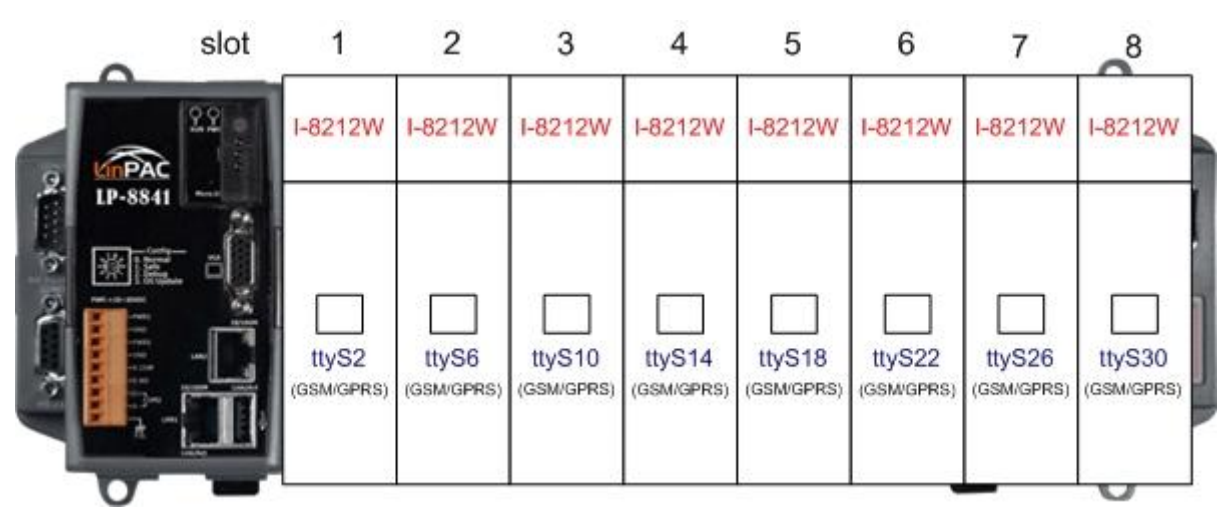

I-8213W / I-8213W-3GWA

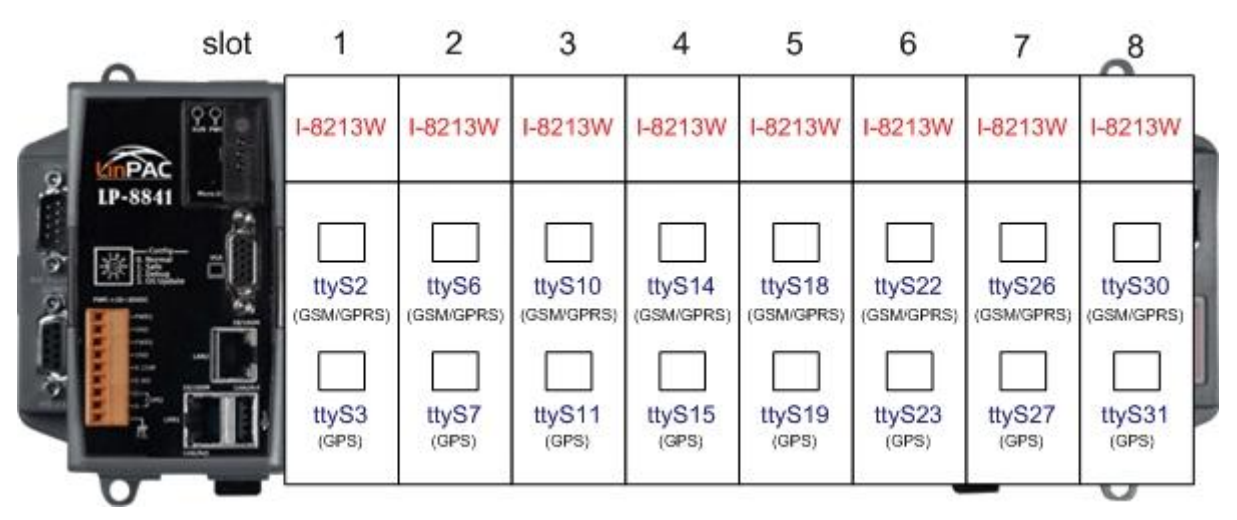

# Chapter 6 GPRS connection

- 6.1 XP-8000 (Windows Embedded Standard 2009)
- Hardware requirement
  - 1) I-8212W/I-8213W/I-8212W-3GWA/I-8213W-3GWA
  - 2) XP-8000

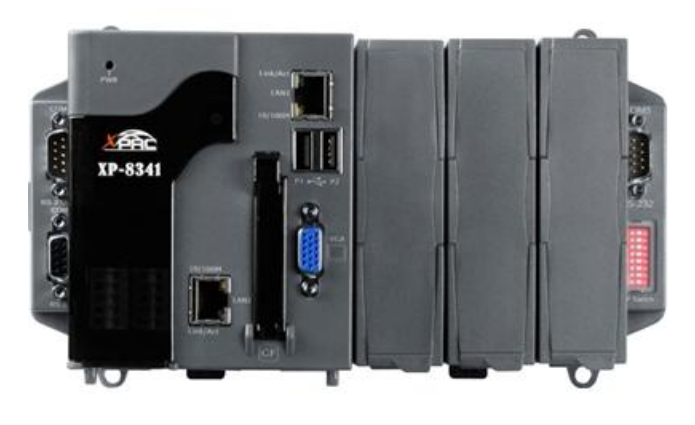

XPAC-8000

+

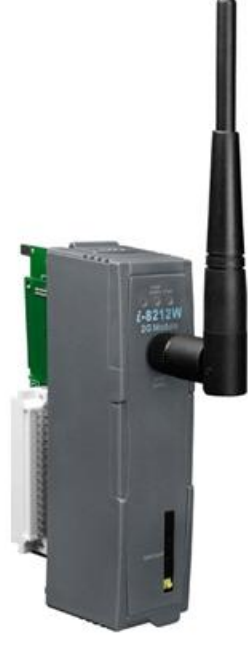

I-8212W/I-8213W

#### Create a new modem connection

Step1. Control Panel  $\rightarrow$  Double-click "Phone and Modem Options"

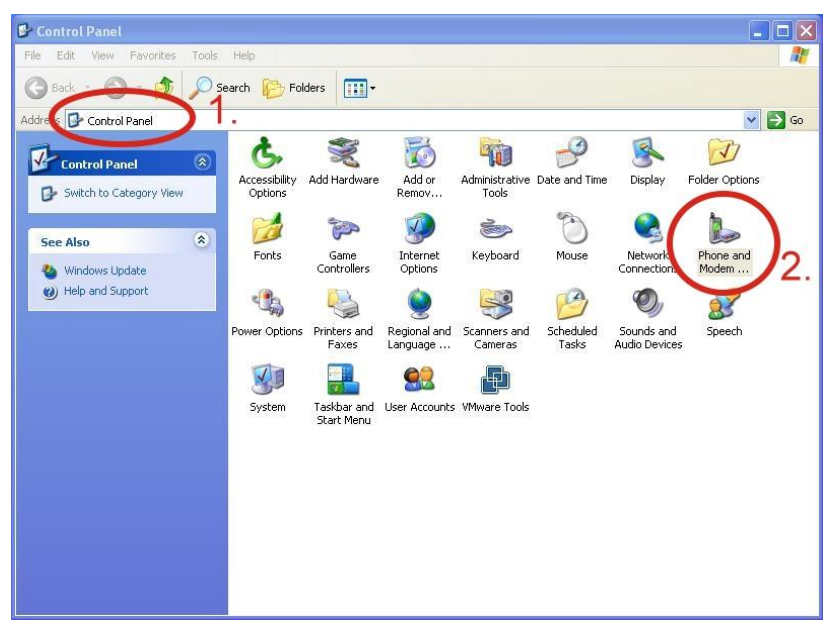

Step2. Set the area code for the first time  $\rightarrow$  Click "OK"

| Location Information | ? 🗙                                                                                                    |
|----------------------|----------------------------------------------------------------------------------------------------|
|                      | Before you can make any phone or modem connections,<br>Windows needs the following information about your current<br>location.<br>What country/region are you in now? |
|                      | United States                                                                                                    |
|                      | If you dial a number to access an outside line, what is it?                                                                                                    |
|                      | The phone system at this location uses:                                                                                                    |
|                      | © Tone dialing C Pulse dialing 2.<br>OK Cancel                                                                                                    |

Step3. Control Panel → Double-click "Phone and Modern Options" → Modern → Click "Add"

| Modem | At    | tached To |      |
|-------|-------|-----------|------|
|       | 1.4.8 |           | Lat. |
|       |       |           |      |
|       |       |           |      |
|       |       |           |      |
|       |       |           |      |
|       |       |           |      |

Step4. Select "Don't detect my modem; I will select it from a list." → Click "Next"

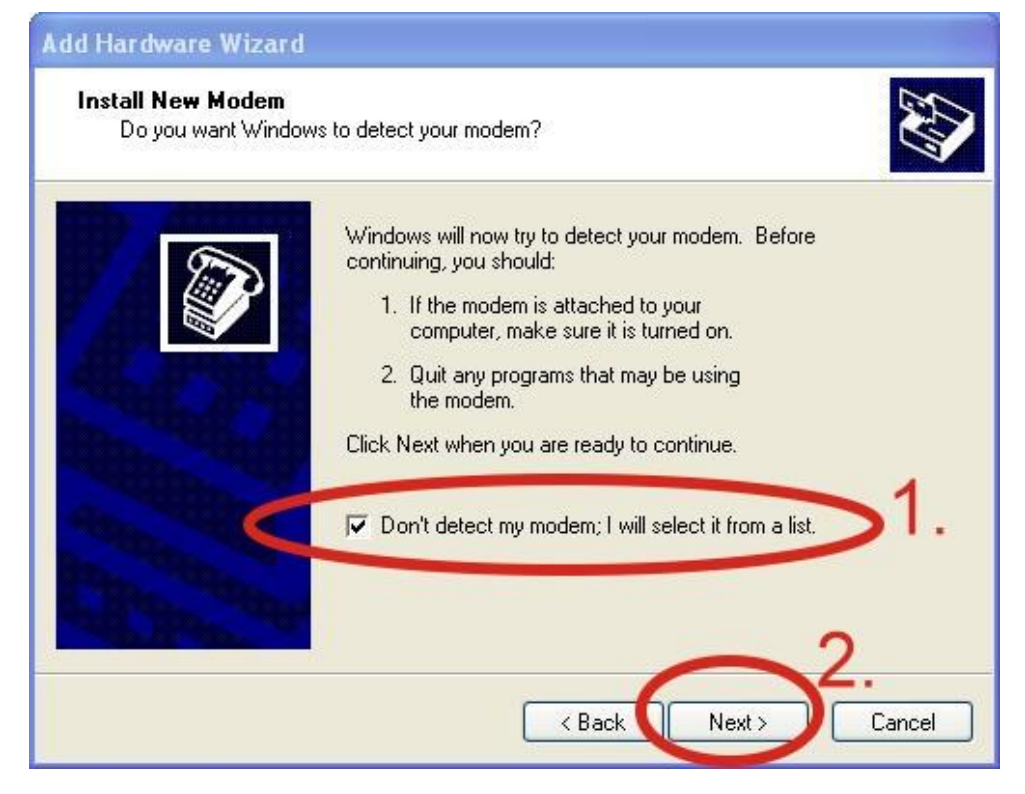

Step5. Select "Standard Modem Types" → Select "Standard 19200 bps Modem"

#### → Click "Next"

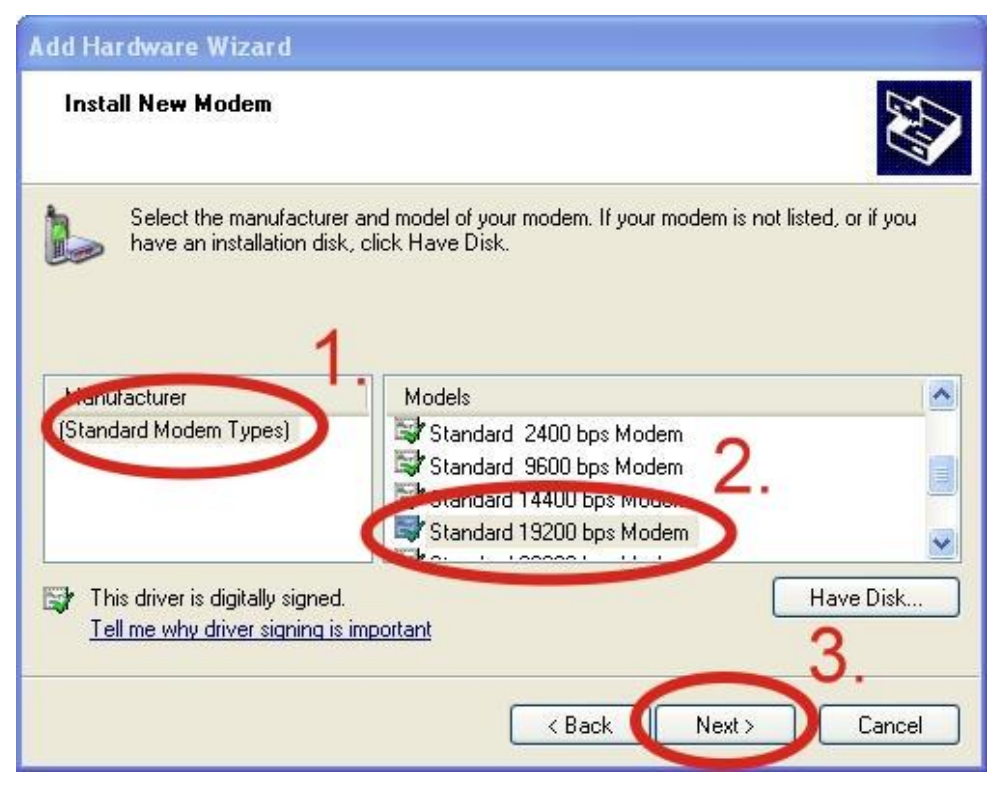

Step6. Select your COM Port to connect to the modem  $\rightarrow$  Click "Next"

| Add Hardware Wizard<br>Install New Modem<br>Select the port(s) you | want to install the modem on.                                                                                                    |
|--------------------------------------------------------------------|----------------------------------------------------------------------------------------------------|
|                                                                    | You have selected the following modem:<br>Standard 19200 bps Modem<br>On which ports do you want to install it?<br>C All ports<br>ociocode ports<br>COM1<br>Comz<br>Comz<br>Cancel |

Step7. Click "Finish" to finish the install new modem.

| Add Hardware Wizard                       | 1                                                                                                    |
|-------------------------------------------|----------------------------------------------------------------------------------------------------|
| Install New Modem<br>Modem installation i | s finished!                                                                                                    |
|                                           | Your modem has been set up successfully.<br>If you want to change these settings, double-click the<br>Phone and Modem Options icon in Control Panel, click the<br>Modems tab, select this modem, and then click Properties. |
|                                           | K Back Finish Cancel                                                                                                    |

Step8. Control Panel  $\rightarrow$  Double-click "Phone and Modern Options"  $\rightarrow$  Modern  $\rightarrow$  Select "Standard 19200 bps Modern"  $\rightarrow$  Click "Properties"

| Phone and Modem Options             | ?                |
|-------------------------------------|------------------|
| Dialing Rules Modems Advanced       |                  |
| The following modems are installed: | 1.               |
| Modem                               | Attached To      |
| C 😂 Standard 19200 bps Modem        | СОМ1             |
|                                     |                  |
|                                     |                  |
|                                     |                  |
|                                     |                  |
|                                     |                  |
|                                     | 2                |
|                                     |                  |
| Add R                               | emove Properties |
|                                     |                  |

Step9. Control Panel → Double-click "Phone and Modem Options" → Modem → Select "Standard 19200 bps Modem" → Click "Properties" → Modem → Maximum Port Speed → 115200

| Spea     | ker volume   |                   |             |    |  |
|----------|--------------|-------------------|-------------|----|--|
|          | Low          | 1                 | - High      |    |  |
| Maxir    | num Port Spo |                   |             |    |  |
|          | 115200       |                   |             | 2. |  |
| - Dial C | ontrol       |                   |             |    |  |
|          | Wait f       | or dial tone befi | ore dialing |    |  |

Step10. Advanced  $\rightarrow$  Extra initialization commands:

Note: GPRS's APN must be provided from your Telecom. CO., LTD. For example in Taiwan: AT+CGDCONT=1,"IP","INTERNET" For example in China: AT+CGDCONT=1,"IP"," CMNET"

| Standard | 1 1 9 2 0 0           | bps Mode    | m Propert   | ies            | ? 🗙    |
|----------|-----------------------|-------------|-------------|----------------|--------|
| General  | Modem                 | Diagnos cs  | Advanced    | Drier          |        |
| Extra    | Settings              |             |             | 1.             |        |
| Extra    | initializatio         | on commands |             |                |        |
|          |                       |             |             | 2              | ]      |
|          | and the second second |             |             | 2.             |        |
|          |                       |             |             |                | -      |
|          |                       |             |             |                |        |
|          |                       |             |             |                |        |
|          |                       |             |             |                |        |
|          |                       |             |             |                |        |
|          |                       |             |             |                |        |
|          |                       |             | D.(         | h Dationa      |        |
|          |                       |             | hange Defau | it mrererences | J      |
|          |                       |             |             | (              |        |
|          |                       |             |             | ОК             | Cancel |

Step11. Diagnostics  $\rightarrow$  Query Modem  $\rightarrow$ Click "OK" Note: If user queries the modem and gets an error message, Please try again.

| andard 19200 bps Modem Properties<br>General Modem Diagnostics Ad anced Driver | ? ×    |
|--------------------------------------------------------------------------------|--------|
| Modem Information                                                              |        |
| Field Value                                                                    |        |
| Hardware ID mdmgen192                                                          |        |
|                                                                                |        |
| Command Response                                                               |        |
|                                                                                |        |
|                                                                                | 2      |
| Queru Modem                                                                    | 5      |
|                                                                                |        |
| Append to Log View log                                                         |        |
|                                                                                |        |
|                                                                                | ).     |
| ОК                                                                             | Cancel |

Step12. Click "OK"

| ialing Rules Modems Advanced                                                                                                    |             |
|----------------------------------------------------------------------------------------------------|-------------|
| The following modems are insta                                                                                                    | lled:       |
| Modem                                                                                                    | Attached To |
| lease and a second second seco | COM1        |
|                                                                                                    |             |
|                                                                                                    |             |

> Create a new dial-up and networking connection

Step1. Control Panel → Network Connections → Click "Create a new connection"

| Setwork Connections                                                                                                    |        |
|----------------------------------------------------------------------------------------------------|--------|
| File Edit View Favorites Tools Advanced Help                                                                                                    |        |
| Search 🌮 Folders                                                                                                    |        |
| Addin ss 🔊 Network Connections                                                                                                    | 💌 🄁 Go |
| Network Tasks       EAN or High-Speed Internet         Image: Create a new connection       Image: Create a new connection         Image: Sec op a nome or small office network       Image: Create a new connection |        |
| See Also                                                                                                    |        |
| Network Troubleshooter                                                                                                    |        |
| Other Places                                                                                                    |        |
| Control Panel<br>My Network Places<br>My Documents<br>My Computer                                                                                                    |        |
| Details 🛞                                                                                                    |        |
| System Folder                                                                                                    |        |
|                                                                                                    |        |

#### Step2. Click "Next"

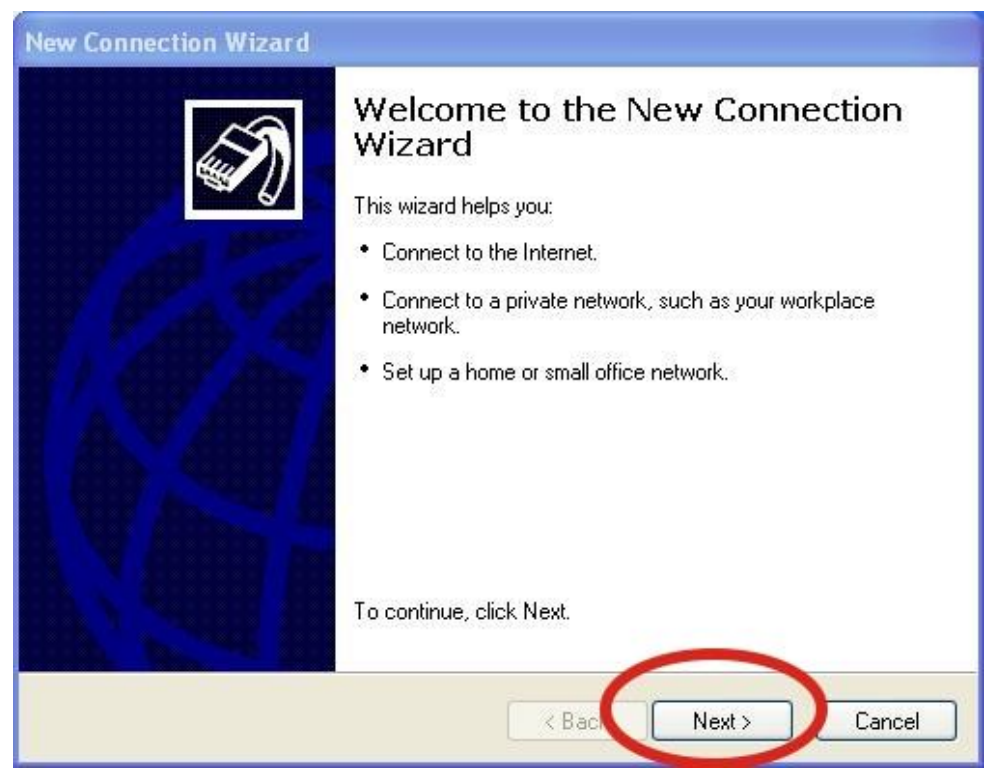

Step3. Select "Connect to the Internet"  $\rightarrow$  Click "Next"

| New Connection Wizard                                                                                                    |
|----------------------------------------------------------------------------------------------------|
| Network Connection Type         Image: Connection Type         Image: Conne         Image: Connection Type |
| © Connect to the Internet<br>Connect to the Internet so you can browse the Web and read email.                                                                                                    |
| O Connect to the network at my workplace                                                                                                    |
| Connect to a business network (using dial-up or VPN) so you can work from home,<br>a field office, or another location.                                                                                                    |
| O Set up a home or small office network                                                                                                    |
| Connect to an existing home or small office network or set up a new one.                                                                                                    |
| O Set up an advanced connection                                                                                                    |
| Connect directly to another computer using your serial, parallel, or infrared port, or<br>set up this computer so that other computers can connect to it.                                                                                                    |
| $\sim$ 2                                                                                                    |
| < Back Next > Cancel                                                                                                    |

Step4. Select "Connect using a dial-up modem"  $\rightarrow$  Click "Next"

| New Connection Wizard                                                                                                    |
|----------------------------------------------------------------------------------------------------|
| Internet Connection<br>How do you want to connect to the Internet?                                                                              |
| Connect using a dial-up modem<br>This type of connection uses a moder and a regular or ISDN phone line.                                         |
| Connect using a proadband connection that requires a user name and password                                                                     |
| This is a high-speed connection using either a DSL or cable modem. Your ISP may<br>refer to this type of connection as PPPoE.                   |
| O Connect using a broadband connection that is always on                                                                                        |
| This is a high-speed connection using either a cable modern, DSL or LAN<br>connection. It is always active, and doesn't require you to sign in. |
| 2                                                                                                    |
| < Back Next > Cancel                                                                                                    |

#### Step5. ISP Name $\rightarrow$ Your GPRS's name $\rightarrow$ Click "Next"

| ew Connection Wizard                          |                                                 |
|-----------------------------------------------|-------------------------------------------------|
| Connection Name<br>What is the name of the se | ervice that provides your Internet connection?  |
| Type the name of your ISP in                  | n the following box.                            |
| ISPiname                                      |                                                 |
| The name you type here will                   | be the name of the connection you are creating. |
|                                               |                                                 |
|                                               |                                                 |
|                                               | 2                                               |
|                                               |                                                 |

Step6. Phone Number:  $\rightarrow$  Click "Next"

Note: Phone Number must be provided from your Telecom. CO., LTD. For example in Taiwan: \*99#

| New Connection Wizard                                                                                                    |
|----------------------------------------------------------------------------------------------------|
| Phone Number to Dial<br>What is your ISP's phone number?                                                                                                    |
| Type the phone number:       Phone number:         Phone number:       Phone number         You might need to include a "n" or the area code, or both. If you are not sure you need the extra numbers, dial the phone number on your telephone. If you hear a modem sound, the number dialed is correct. |
| < Back Next > Cancel                                                                                                    |

Step7. GPRS's User name and GPRS's Password  $\rightarrow$  Click "Next"

Note: GPRS's User name and GPRS's Password must be provided from your Telecom. CO., LTD.

| New Connection Wiz                               | ard                                                                                                    |
|--------------------------------------------------|----------------------------------------------------------------------------------------------------|
| <b>Internet Account Ir</b><br>You will need an a | formation<br>count name and password to sign in to your Internet account.                                                                         |
| Type an ISP acco<br>safe place. (If you          | unt name and password, then write down this information and store it in a have forgotten an existing account name or password, contact your ISP.) |
| User name:                                       |                                                                                                    |
| Password:                                        |                                                                                                    |
| Confirm password                                 |                                                                                                    |
| Use this account this computer                   | int name and password when anyone connects to the Internation                                                                                     |
| 🗹 Make this the                                  | default Internet connection                                                                                                    |
| 🔽 Turn on Intern                                 | et Connection Firewall for this connection 2.                                                                                                    |
|                                                  | < Back Next > Cancel                                                                                                    |

#### Step8. Click "Finish"

| New Connection Wizard |                                                                                                    |
|-----------------------|----------------------------------------------------------------------------------------------------|
|                       | Completing the New Connection<br>Wizard<br>You have successfully completed the steps needed to<br>create the following connection:<br>Dial-up Connection<br>• Make this the default connection<br>• This connection is firewalled<br>• Share with all users of this computer<br>• Use the same user name & password for everyone<br>The connection will be saved in the Network<br>Connections folder. |
|                       | Add a shortcut to this connection to my desktop<br>To create the connection and close this wizard, click Finish.                                                                                                    |
|                       | K Back Finish Cancel                                                                                                    |

Step9. Control Panel  $\rightarrow$  Network Connections  $\rightarrow$  Click "Your GPRS's name"  $\rightarrow$  File  $\rightarrow$  Properties

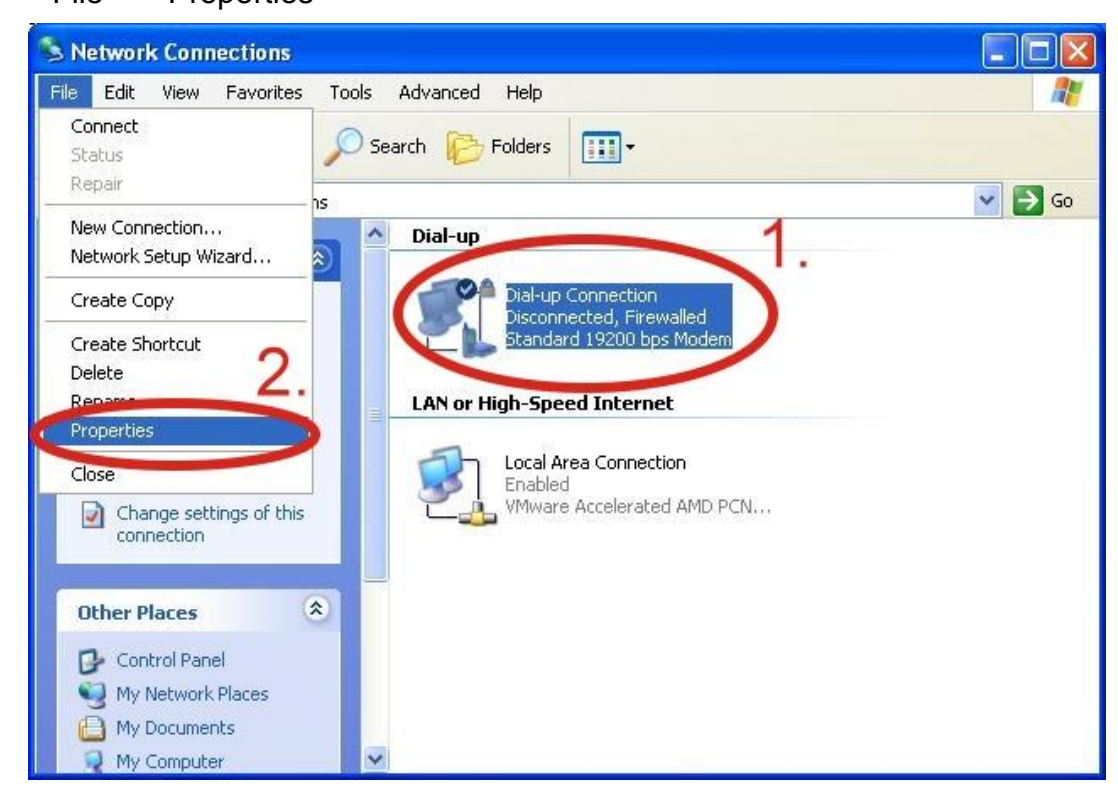

Step10. General  $\rightarrow$  Select "Standard 19200 bps Modem"  $\rightarrow$  Click "Configure"

| Area code: Phone number:<br>Alternates<br>Country/region code: | Phone number   |               | Configure.    |
|----------------------------------------------------------------|----------------|---------------|---------------|
| Country/region code:                                           | Area code:     | Phone number: |               |
| Country/region code:                                           | ~              |               | Alternates    |
|                                                                | Country/region | code;         |               |
| Use dialing rules Dialing Rule                                 | Use dialing r  | ules          | Dialing Rules |

Step11. Maximum speed(bps) → Select "115200" → do not select "Enable hardware flow control " → Click "OK"

| Modem Configuration                                                        | ?🔀    |
|----------------------------------------------------------------------------|-------|
| Standard 19200 bps Modem (COM1)                                            |       |
| Maximum speed (bps):<br>Modem protocol                                     | ~     |
| Laroware features   Enable hardware flow control  Enable modem compression |       |
| Show terminal window Enable modem speaker OK C                             | ancel |

| Connect using:<br>Modem - Standard 19200 bps Modem (COM1)  Configure  Phone number  Area code: Phone number:  Alternates  Country/region code: |                                                                                                    |
|----------------------------------------------------------------------------------------------------|----------------------------------------------------------------------------------------------------|
| Modem - Standard 19200 bps Modem (CDM1)  Configure  Phone number  Area code: Phone number:  Alternates  Country/region code:                   | Connect using:                                                                                           |
| Configure<br>Phone number<br>Area code: Phone number:<br>Alternates<br>Country/region code:                                                    | Standard 19200 bps Modem (COM1)                                                                          |
| Use dialing rules                                                                                                    | Configure  Phone number  Area code: Phone number:  Country/region code:  Use dialing rules Dialing Rules |

Step13. Control Panel → Network Connections → Double-Click "Your GPRS's name"

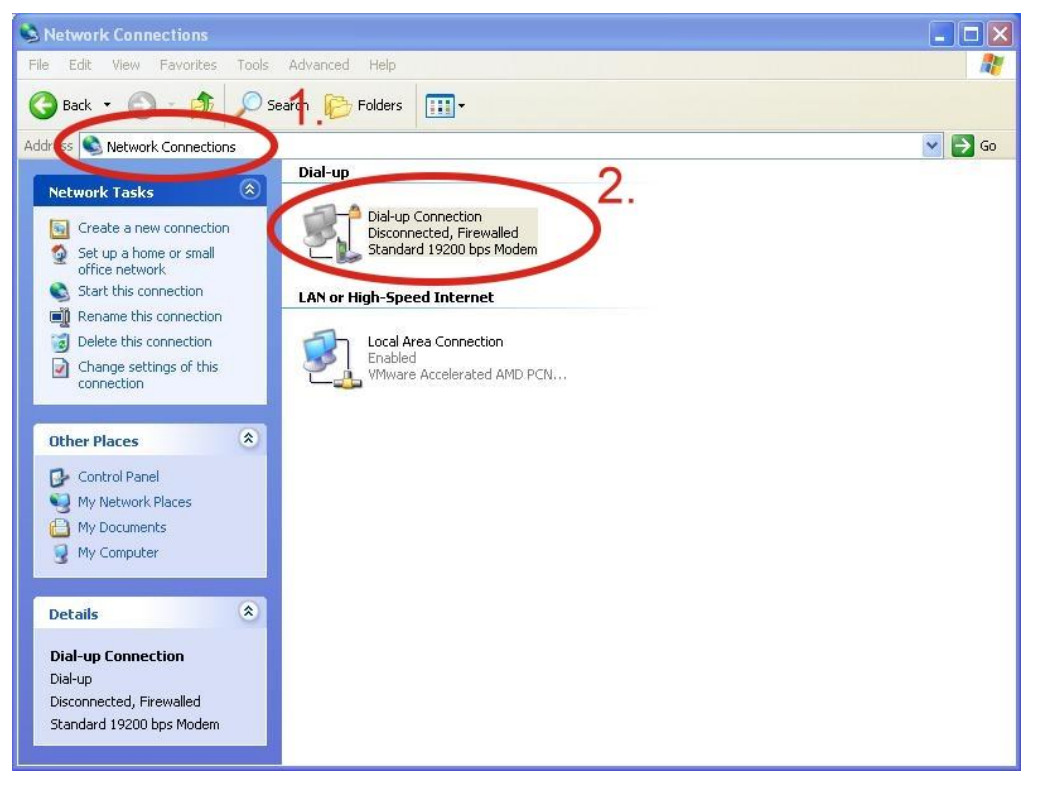

| 6                                                                | quest                                           |
|------------------------------------------------------------------|-------------------------------------------------|
| User name:                                                       | guest                                           |
| User name:<br>Password:                                          | •••••                                           |
| User name:<br>Password:<br>Save this (<br>) Me only<br>() Anyone | user name and password for the following users: |

Step15. If you connect to internet successfully, your toolbar have new logo

Step14. Click "Dial"

| 🛃 🧶 🧶 👜 3:49 PM |
|-----------------|
|-----------------|

Step16. You can Double-Click the new logo  $\rightarrow$  Click "Details"  $\rightarrow$  Get your IP address

| Device Type     modem       Server type     PPP       Transports     TCP/IP       Authentication     PAP       Compression     (none)       PPP multilink framing     Off       Server IP address     18:0:8:1       Client IP address     114:137.175.2 | Property<br>Device Name              | Value<br>Standard 19200 bps Modem #2 |
|----------------------------------------------------------------------------------------------------|--------------------------------------|--------------------------------------|
| Transports TCP/IP<br>Authentication PAP<br>Compression (none)<br>PPP multilink framing Off<br>Server IP address 18.0.8.1<br>Client IP address 114.137.175.2                                                                                              | Device Type                          | modem                                |
| Authentication PAP<br>Compression (none)<br>PPP multilink framing Off<br>Server IP address 18.8.8.1<br>Client IP address 114.137.175.2                                                                                                    | server type<br>Transports            | TCP/IP                               |
| Lompression [none]<br>PPP multilink framing Off<br>Server IP address 18.8.8.1<br>Client IP address 114.137.175.2                                                                                                    | Authentication                       | PAP                                  |
| Client IP address                                                                                                    | Compression<br>PPP multilink framing | (none)                               |
| Client IP address (114.137.175.2 )                                                                                                    | Server IP address                    | 10.0.0.1                             |
|                                                                                                    | Client IP address                    | 114.137.175.2                        |
|                                                                                                    |                                      |                                      |
|                                                                                                    |                                      |                                      |
|                                                                                                    |                                      |                                      |

### 6.2 WinPAC-8000 (WinCE 5.0 Based)

- Hardware requirement
  - 1) I-8212W/I-8213W/ I-8212W-3GWA/I-8213W-3GWA
  - 2) WinPAC-8000

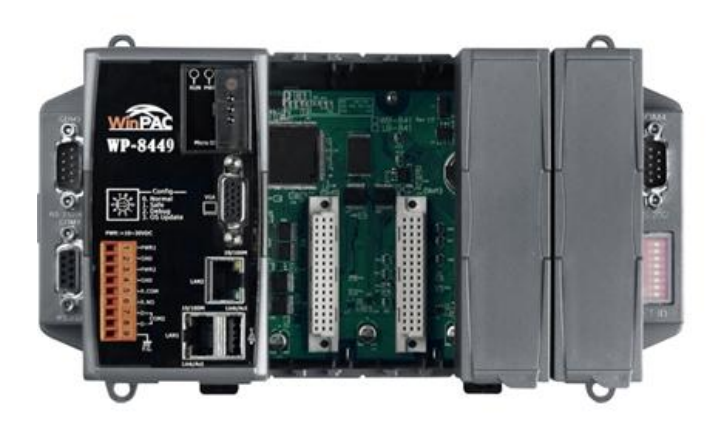

WinPAC-8000

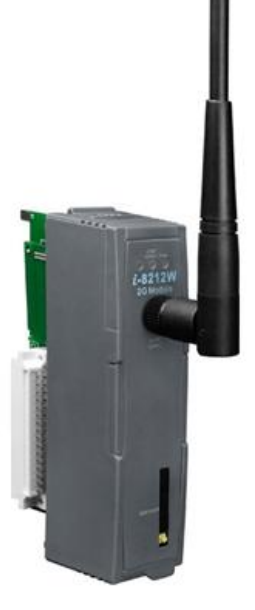

I-8212W/I-8213W

Create a new modem connection

Step1. Copy "icpdas\_i-821xw\_comx\_v1.xx.cab" to your WinPAC → Double-Click " icpdas\_i-821xw\_comx\_v1.xx.cab" to install → Select "OK"

Step2. Execute "WinPAC\_Utility"  $\rightarrow$  File  $\rightarrow$  Save and Reboot

| WinPAC Utility [2.0.0.5]                                |                       |                                 |                                       |                                      | ×   |
|---------------------------------------------------------|-----------------------|---------------------------------|---------------------------------------|--------------------------------------|-----|
| File Help Configuratio                                  | n                     |                                 |                                       |                                      |     |
| Save and Reboot 3.                                      | etting FTP Setting    | System Information              | Auto Execution                        | Multi-serial port wia                | < F |
| Restore Default Settings<br>E <u>x</u> it               |                       | Welcome to<br>This tool will he | <b>use WinPa</b><br>Ip you easy to us | e <b>Utility</b><br>e WinPac - 8000. |     |
| Industrial Control Products<br>Data Acquisition Systems | VinPAC                | Display:<br>Resolution :        | 800 * 600                             | <b>I</b>                             |     |
| Battery1 : OK                                           |                       | Task Bar Settin                 | ng:                                   |                                      |     |
| Battery2 : OK                                           |                       | Auto Hid                        | le 🛛 🔽 Alway:                         | s On Top                             |     |
| Change HTTP document i                                  | root directory \windo | ws\www\wwwsub to:               |                                       |                                      |     |
| \windows\www\wwwpub                                     | ۸.                    |                                 |                                       | Setting                              |     |
|                                                         |                       |                                 |                                       |                                      |     |

➤ Create a new dial-up and networking connection Step1. Control Panel → Double-Click "Network and Dial-up Connections"

| <u>File V</u> iew | 1                |         |                      |                    |                     |          | -      |                        | ~           | <b>№?</b> × |
|-------------------|------------------|---------|----------------------|--------------------|---------------------|----------|--------|------------------------|-------------|-------------|
| Ö                 | P                | I       | 8                    |                    | <b>9</b>            | -        | C      |                        | 22          |             |
| Certificates      | Date/Time        | Dialing | Display              | Input Panel        | Internet<br>Options | Keyboard | Mouse  | Network and<br>Dial-up | Dwner       |             |
| P                 |                  | 4       | 1                    | 2                  | 0                   |          |        | Connections            | <b>J</b> 2. |             |
| Password          | PC<br>Connection | Power   | Regional<br>Settings | Remove<br>Programs | Storage<br>Manager  | Stylus   | System | Volume &<br>Sounds     |             |             |
|                   | connoction       |         | ootango              | riograno           | i lanagoi           |          |        | 0001100                |             |             |
|                   |                  |         |                      |                    |                     |          |        |                        |             |             |
|                   |                  |         |                      |                    |                     |          |        |                        |             |             |
|                   |                  |         |                      |                    |                     |          |        |                        |             |             |
|                   |                  |         |                      |                    |                     |          |        |                        |             |             |
|                   |                  |         |                      |                    |                     |          |        |                        |             |             |
|                   |                  |         |                      |                    |                     |          |        |                        |             |             |
|                   |                  |         |                      |                    |                     |          |        |                        |             |             |
|                   |                  |         |                      |                    |                     |          |        |                        |             |             |
|                   |                  |         |                      |                    |                     |          |        |                        |             |             |
|                   |                  |         |                      |                    |                     |          |        |                        |             |             |
|                   |                  |         |                      |                    |                     |          |        |                        |             |             |
|                   |                  | 1.      |                      |                    |                     |          |        |                        |             |             |
| Conti             | rol Panel        |         |                      |                    |                     |          |        | ŵ.                     | L) 11:27 A  | м 🏓 🚭       |

Step2. Double-Click "Make New Connection"

| File Edit  | view Advanced 🗙 👔 🖬 📰 | <b>№</b> ? | × |
|------------|-----------------------|------------|---|
|            | 🗞 ່ 👌                 |            |   |
| Make New   | LAN2 LAN1             |            |   |
| Connection | 2                     |            |   |
|            | 2.                    |            |   |

|                | <u></u> 1. |                      |
|----------------|------------|----------------------|
| Network Connec | ions       | 101 🕹 + 11:28 AM 🏓 🖷 |

Step3. Key in your name for the connection  $\rightarrow$  Select "Dial-Up Connection"  $\rightarrow$  Click "Next"

| Make New Connection        |             | ×              |
|----------------------------|-------------|----------------|
| Type a name for the conn   | ection:     |                |
| My Connection              | 1.          | -              |
| Select the connection typ  | e:          |                |
| 🔵 💽 Dial-Up Connec         | tion )      | 2.             |
| O Direct Connect           | tion        |                |
| 🔵 <u>V</u> irtual Private  | Network (P  | PTP)           |
| 🚫 Vi <u>r</u> tual Private | Network (L  | 2TP) 🤇         |
| O PPP over Ethe            | rnet [PPPol | E] <b>U</b> .  |
| <                          | Back        | <u>N</u> ext > |

Step4. Select "ICPDAS I-821xW COMx:" → Click "Configure…"

| Modem              | $\mathbf{X}$      |
|--------------------|-------------------|
| My Connection      |                   |
| Select a modem:    |                   |
| ICPDAS I-821XW COM | 6: 🕑              |
|                    | Configure         |
| TCP/IP Settings    | Security Settings |
|                    |                   |
| _                  |                   |

Step5. Select Baud Rate "115200", Data Bits "8", Parity "None", Stop Bits "1" Note and FlowControl "None"→ Click "Call Options"

| Device Prope <mark>rties</mark>          |                   | 💽 OK 🔀  |
|------------------------------------------|-------------------|---------|
| Port Settings Call Options 2             |                   | 1       |
|                                          | Connection Pref   | erences |
| Manual Dial (user supplies dial strings) | <u>B</u> aud Rate | 115200  |
| Terminals                                | <u>D</u> ata Bits | 8       |
|                                          | <u>P</u> arity    | None 🗾  |
| before dialing                           | <u>S</u> top Bits | 1       |
| dialing                                  | Elow Control      | None 💌  |

Step6. Extra Settings  $\rightarrow$  Click "OK"

Note: GPRS's APN must be provided from your Telecom. CO., LTD.

For example in Taiwan: +CGDCONT=1,"IP","INTERNET" For example in China: +CGDCONT=1,"IP"," CMNET"

| evice Propertie                                          | ន                                                                                       | ?                                 | ОКХ      |
|----------------------------------------------------------|-----------------------------------------------------------------------------------------|-----------------------------------|----------|
| Port Settings Call                                       | l Options                                                                               |                                   | Q        |
| Call Setup<br>✓ Cancel the<br>✓ Wait for dia<br>Wait for | call if not connected<br>al tone before dialin <u>c</u><br>r credit card <u>t</u> one 0 | d within 120 seconds              | _2.      |
| Extra Settings (sr                                       | pecial modern comma                                                                     | ands may be inserted into the dia | (ctring) |

Step7. Click "TCP/IP Settings..."

| lodem          |              |                    |                   |
|----------------|--------------|--------------------|-------------------|
| 27             | My Connectio | n                  |                   |
| <u>S</u> elect | a modem:     |                    |                   |
| ICPDA          | S I-821xW CC | M6:                | <u></u>           |
|                |              | [                  | <u>C</u> onfigure |
| TCP.           | /IP Settings | . S <u>e</u> curit | y Settings        |
|                |              |                    |                   |
|                |              |                    |                   |
|                |              |                    |                   |

Step8. TCP/IP Settings: Dependant on the requirement of each ISP.

| TCP/IP Settings                                                                                               |                                     |     | ок 🔀        |
|----------------------------------------------------------------------------------------------------|-------------------------------------|-----|-------------|
| General Name Se                                                                                               | ervers                              |     |             |
| My Conn                                                                                                    | ection 2                            |     |             |
| Use server-ass                                                                                                | igned IP addr                       | es  |             |
|                                                                                                    | 3. A                                |     |             |
| Use <u>S</u> lip                                                                                              |                                     |     |             |
| Use s <u>o</u> ftware                                                                                         | compression                         |     |             |
| VV Use IP header                                                                                              | <sup>r</sup> compression            | /   |             |
|                                                                                                    |                                     |     |             |
| T(D/D Cattions                                                                                                |                                     |     | <b>6</b> 21 |
| TCP/IP Settings                                                                                               |                                     |     | ок 🔀        |
| TCP/IP Settings<br>General Name Se                                                                            |                                     |     | OK 🔀        |
| TCP/IP Settings<br>General Name Se                                                                            | ection 2                            |     | OK 🔀        |
| TCP/IP Settings<br>General Name Se<br>My Conn                                                                 | ection 2                            | ses | OK X        |
| TCP/IP Settings<br>General Name Se<br>My Conn<br>Use server-as:<br>DNS:                                       | ection 2                            | ses |             |
| TCP/IP Settings<br>General Name Se<br>My Conn<br>Use server-ass<br>DNS:<br>Alt D <u>N</u> S;                  | ervers<br>ection 2<br>signed addres | ses | OK 💌        |
| TCP/IP Settings<br>General Name Se<br>My Conn<br>Use server-as:<br>DNS:<br>Alt D <u>N</u> S:<br><u>W</u> INS: | ervers                              | ses |             |

Step9. Click "Security Settings..."

| Modem                   |                | ×         |
|-------------------------|----------------|-----------|
| My Connection           | ).             |           |
| <u>S</u> elect a modem: |                |           |
| ICPDAS I-821XW CON      | 16:            | <b>~</b>  |
|                         | (              | Configure |
| TCP/IP Settings         | Security       | Settings  |
|                         |                |           |
|                         | < <u>B</u> ack | Next >    |

Step10. Security Settings: Dependant on the requirement of ISP ! (Below picture is the setting for HINET).

| Security Settings                                                                                                    |            | ок 🗵 |
|----------------------------------------------------------------------------------------------------|------------|------|
| Advanced Security Settings                                                                                                    |            |      |
| Use Data encryption                                                                                                    |            |      |
| Logon security:                                                                                                    |            |      |
| Use Extensible Authentication Protocol (EA                                                                                                    | P)         |      |
| MD5-Challenge                                                                                                    |            | ~    |
|                                                                                                    | Properties |      |
| <ul> <li>Unencrypted password (PAP)</li> <li>Challenge Handshake Authentication Protoc</li> <li>Microsoft CHAP (MS-CHAP)</li> <li>Microsoft CHAP Version 2 (MS-CHAP v2)</li> <li>Preview user name and password</li> </ul> | col (CHAP) |      |
|                                                                                                    |            |      |

Step11. Click "Next"

| Modem                   |                               |
|-------------------------|-------------------------------|
| My Connection           |                               |
| <u>S</u> elect a modem: |                               |
| ICPDAS I-821xW COM6     | i: 🕑                          |
|                         | Configure                     |
| TCP/IP Settings         | Security Settings             |
|                         |                               |
|                         |                               |
|                         | < <u>B</u> ack <u>N</u> ext > |

Step12. Phone Number: → Click "Finish"

Note: Phone Number must be provided from your Telecom. CO., LTD. For example in Taiwan: \*99#

| Phone Number                                                                              |                |        |
|-------------------------------------------------------------------------------------------|----------------|--------|
| My Connection                                                                             |                |        |
| Country/region code:<br>Area code:<br>Phone number:<br>Eorce long distance<br>Force local | 1 425          | >      |
|                                                                                           | < <u>B</u> ack | Finish |

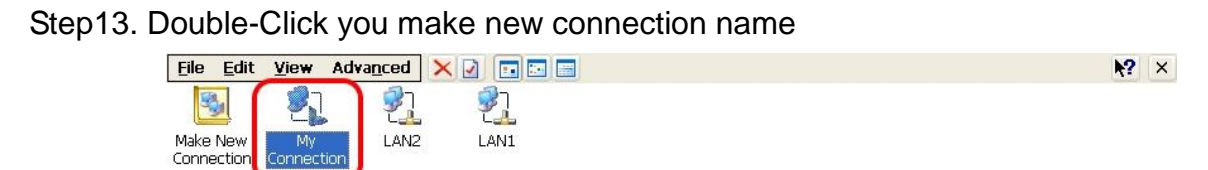

| 🐉 🗟 Network Connections | 👘 🕹 🕨 11:31 AM 🏓 🖷 |
|-------------------------|--------------------|

Step14. Click "Dial Properties..."

| ial-Up Connection |                               |
|-------------------|-------------------------------|
| My Connection     |                               |
| User Name:        | Phone: *99***1#<br>Dial from: |
| Domain:           | Dial Properties               |
| Save password     | <u>Connect</u> Cancel         |

Step15. Click "Dialing Patterns..."

| Dialing Properties                                     |     |              | 🥐 🕅            |
|--------------------------------------------------------|-----|--------------|----------------|
| When dialing from: Work                                |     | <u>N</u> ew  | <u>R</u> emove |
| Local settings are:<br>The local <u>a</u> rea code is: | 425 | Dialing Patt | erns           |
| The local <u>c</u> ountry/region code is:              |     | Olluka       | _              |
| Dial using:                                            |     |              |                |

Step16. Key in 'G' to all blocks  $\rightarrow$  Click "OK"

| Dialing Patterns                                                                    |
|-------------------------------------------------------------------------------------|
| Edit the dialing pattern for each type of call to charge be<br>the phone is dialed. |
|                                                                                     |
| G 2.                                                                                |
| G 3.<br>(E,e = Country/Region Code; F,f = Area Code; G,g =                          |
| Number)                                                                             |

Step17. GPRS's User name and GPRS's Password → Click "Connect"

Note: GPRS's User name and GPRS's Password must be provided from your Telecom.

CO., LTD.

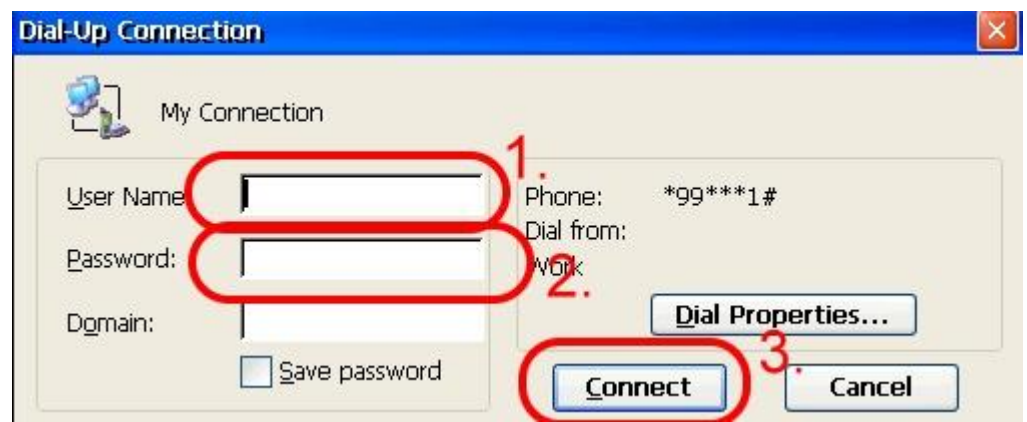

Step18. If you connect to internet successfully, they will show "Connected"

| My Con | nection Status     |            |
|--------|--------------------|------------|
| 27     | Connected          |            |
|        | Hide this message: | Hide       |
|        |                    | Disconnect |

Step19. Execute "WinPAC\_Utility"  $\rightarrow$  File  $\rightarrow$  Save and Reboot

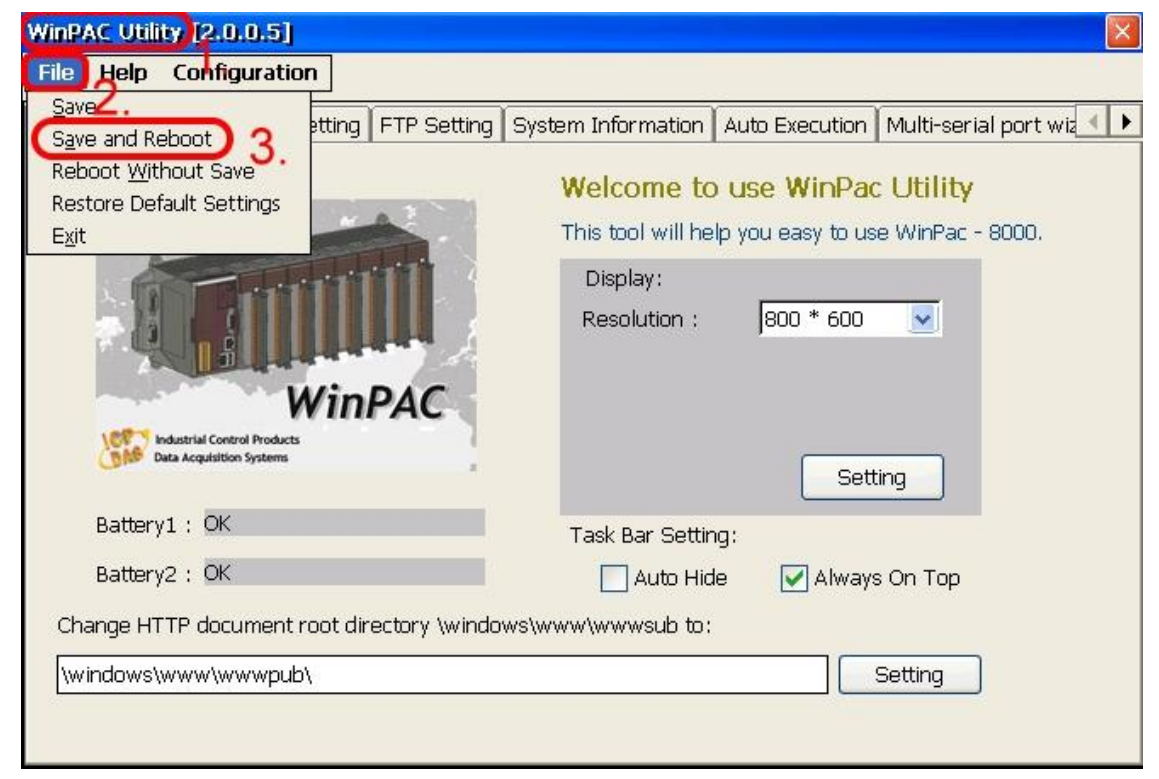

#### 6.3 LinPAC-8000 (Linux kernel 2.6 based)

- Hardware requirement
  - 1) I-8212W/I-8213W/I-8212W-3GWA/I-8213W-3GWA
  - 2) LinPAC-8000

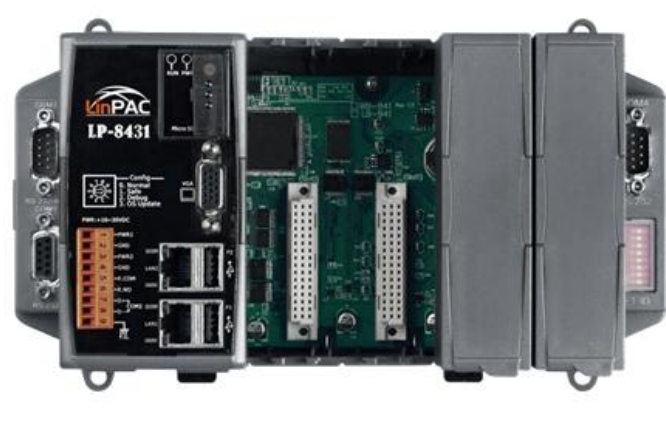

LinPAC-8000

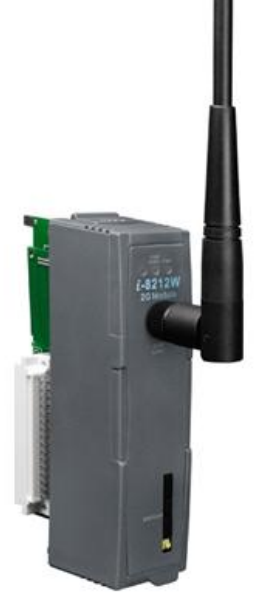

I-8212W/I-8213W

#### > Establish a GPRS connection

Modify **/etc/ppp/peers/wavecom** to define COM port first. Please follow the steps as below :

#### (1) Type " vi /etc/ppp/peers/wavecom "

(2) To find the "Serial device to which the GPRS phone is connected:" statement, and add device name of COM port.

Modify "/etc/ppp/peers/wavecom"

•••••

•••••

# Serial device to which the GPRS phone is connected:

# /dev/ttyS0 for serial port (COM1 in Windows),

- # /dev/ircomm0 for IrDA,
- # /dev/ttyUB0 for Bluetooth (Bluez with rfcomm running) and
- # /dev/ttyUSB0 #for USB

#### /dev/ttyS34 # serial port one

# /dev/ttyS0 # serial port one

# /dev/ttyS1 # serial port two

•••••

•••••

| # Serial device t | o which the GPRS phone is connected:         |
|-------------------|----------------------------------------------|
| # /dev/ttySO for  | serial port (COM1 in Windows),               |
| # /dev/ircommO fo | or IrDA,                                     |
| # /dev/ttyUBO for | Bluetooth (Bluez with rfcomm running) and    |
| # /dev/ttyUSB0 #f | ior USB                                      |
| dev/ttyS34 #      | serial port one Connect the GPRS to the COM4 |
| #/dev/ttyS0 #     | serial port one                              |
| #/dev/ttyS1 #     | f serial port two                            |
| #/dev/ircommO #   | IrDA serial port one                         |
| #/dev/rfcomm0 #   | Bluetooth serial port one                    |
| #/dev/ttyUSB0 #   | USB serial device, for example Orange SPV    |

➢ I-8212₩/ I-8212₩-3GWA

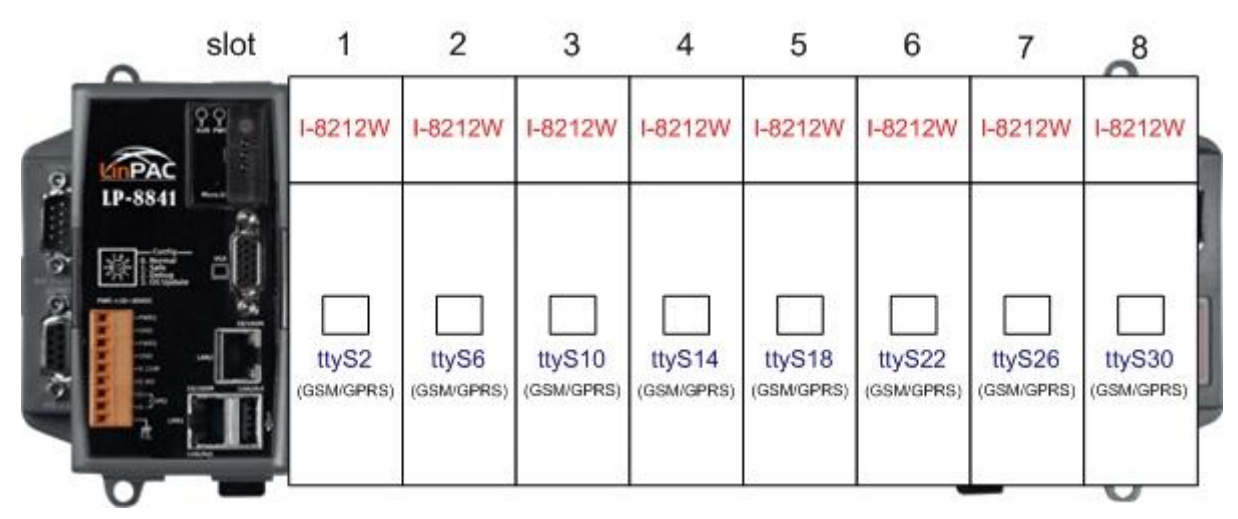

▶ I-8213₩/I-8213₩-3GWA

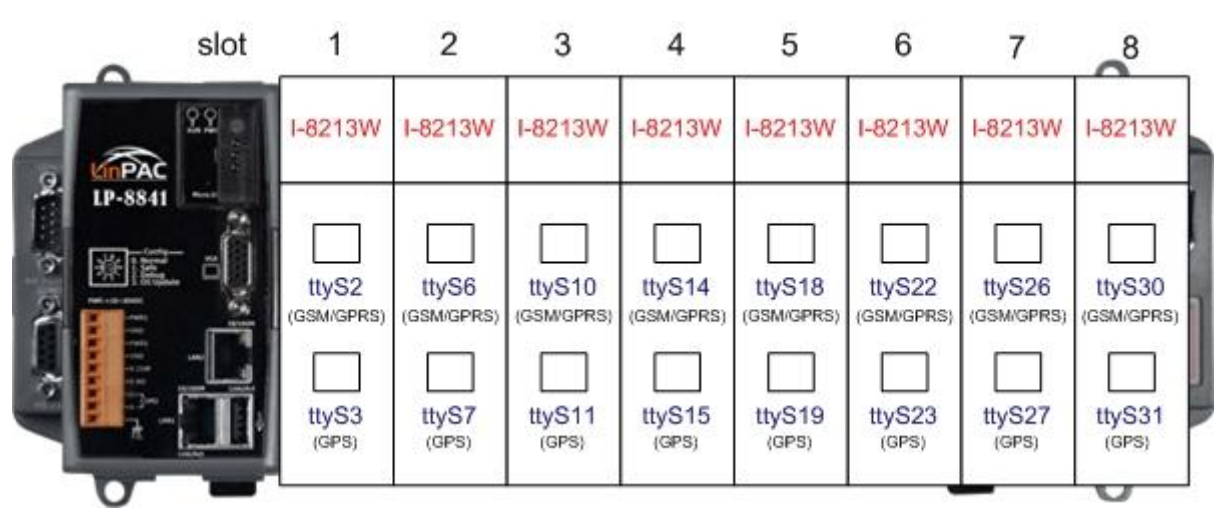

(3) Type " :wq " to save and quit the script.

The default GPRS baudrate is "**115200**" in the LinPAC, so if users finish the setting of gprs modem and connect the gprs modem to the COM port of LinPAC-8000, just type in "**pppd call wavecom**" and then LinPAC-8000 will be connected to the internet automatically. Remember that the network interface card of LinPAC should stop first, just type in "**ifdown eth0**" to stop it. If users type in "**ifconfig**" will see the "**ppp0**" option.

# Chapter 7 Quick test GPS (I-8213W /I-8213W-3GWA only)

#### 7.1 XP-8000 (Windows Embedded Standard 2009)

1. Copy the tested software (Send232.exe) to your XP-8000 from the CD Path: CD:\gprs\_gsm\_modem\I-8212W\_I-8213W\Software\XP-8000\GPSTest

2. Execute the tested software and select your port number of on your XP-8000, then you will get GPS data.

#### Note: The default setting of GPS module is as follows.

| Parameters | Default value |
|------------|---------------|
| Baud rate  | 9600 bps      |
| Parity     | None          |
| Date bit   | 8             |
| Stop bit   | 1             |

| 🏪 Send232_Binary v1.4.8 (ICPDAS)              |                                                                                                    |  |
|-----------------------------------------------|----------------------------------------------------------------------------------------------------|--|
| COM Port Baud Line Control<br>Com7 9600 1,8,1 | Connect State :<br>Opposite Breaking Close COM                                                                                    |  |
| Flow Control : 💿 None 🔘 HW 🕥 SW               | Auto Connect Detection                                                                                                    |  |
| CTS : True DSR : True DCD : False             |                                                                                                    |  |
| End char of String                            | Auto-Send 7188                                                                                                    |  |
| None C LF_CR( 0x0a 0x0d )                     | Period : 500 Setting Set_Net                                                                                                    |  |
| CR(0x0d) CR_LF(0x0d 0x0a)                     |                                                                                                    |  |
| O LF(0x0a) O Def 1A (HEX)                     | Send Stop END                                                                                                    |  |
| Send232_SEND (ASCII Mode )                    | - Send232_RECV (Auto-Recv )(ASCII Mode )                                                                                          |  |
| ASCII Clear Text                              | Manual Recv Clear Input Buffer                                                                                                    |  |
| Binary                                        | Auto Recv Clear Text Binary                                                                                                    |  |
| Send_Len: 0 0                                 | Recy Len: 406 406                                                                                                    |  |
| ICPDAS                                        | \$GPGSA,A,1,*1E<br>\$GPGSV,1,1,00*79<br>\$GPRMC,000314.037,V,,0.00,0.00,06<br>0180,,,N*40<br>\$GPVTG,0.00,T,,M,0.00,N,0.00,K,N*32 |  |
|                                               | E Chambels E Enland                                                                                                    |  |

## 7.2 WinPAC-8000 (WinCE 5.0 Based)

1. Copy the tested software (SendToCOM.exe) to your WinPAC-8000 from the CD Path: CD:\gprs\_gsm\_modem\I-8212W\_I-8213W\Software\WP-8000\GPSTest

2. Execute the tested software and select your port number of on your WinPAC-8000, then you will get GPS data.

Note: The default setting of GPS module is as follows.

| Parameters | Default value |
|------------|---------------|
| Baud rate  | 9600 bps      |
| Parity     | None          |
| Date bit   | 8             |
| Stop bit   | 1             |

| ICPDAS Send to COM V1.0.3 2010/3                                                                                                    | 3/8                                                                                                    |
|----------------------------------------------------------------------------------------------------|----------------------------------------------------------------------------------------------------|
| Connection Status<br>COM Port Baudrate Data Bit Parity<br>COM7 9600 8 0-None Parit                                                                                                    | y v 1 v Close                                                                                                    |
| End string with       None       LF_CR       CR       O         Commands       Responses         Current Packet Size (bytes)       0       Current Packet Size (the second second | CR_LF       LF       string       +CRC         O Binary       String       Send       Polling         Auto send Internal (ms)       500       Start       Stop         2436       Start       Stop       Set         21       Start Time       Start Time       Stop Time         Stop Time       Stop Time       Stop Time       Stop Time                                                                                                    |
|                                                                                                    | \$GPGGA,000339.037,,,,,0,0,,,M,,M,,*45<br>\$GPGLL,,,,,000339.037,V,N*77<br>\$GPGSA,A,1,,,,,,*1E<br>\$GPGSV,1,1,00*79<br>\$GPRMC,000339.037,V,,,,0.00,0.00,060180,,,N*4F<br>\$GPVTG,0.00,T,,M,0.00,N,0.00,K,N*32<br>\$GPGGA,000340.037,V,N*79<br>\$GPGSA,A,1,,,,,000340.037,V,N*79<br>\$GPGS5A,A,1,,,,,000340.037,V,N*79<br>\$GPGS5A,A,1,,,,,000340.037,V,N*79<br>\$GPGS5A,A,1,,,,,000340.037,V,N*79<br>\$GPGS5A,A,1,,,,,000340.037,V,N*79<br>\$GPGS5A,A,1,,,,,000340.037,V,N*41<br>\$GPGS5A,A,1,,,,000,N,0.00,K,N*32<br>\$GPGGA,000341.037,,,,00,,,M,,M,,*4A |

### 7.3 iPAC-8000 (miniOS7 Based)

1. Download the tested software (GPS.exe) to your iPAC-8000 from the CD Path: CD:\ gprs\_gsm\_modem\I-8212W\_I-8213W\Software\iPAC-8000\GPSTest

2. Execute the tested software and type your port number of on your iPAC-8000, then you will get GPS data.

Note: The default setting of GPS module is as follows.

| Parameters | Default value |
|------------|---------------|
| Baud rate  | 9600 bps      |
| Parity     | None          |
| Date bit   | 8             |
| Stop bit   | 1             |

| C837_U2_UDP>run                                               |  |
|---------------------------------------------------------------|--|
| 8000a.Lib vesion 2.0C, Date:Jan 14 2011                       |  |
|                                                               |  |
| ***************************************                       |  |
|                                                               |  |
| GPS Demo for 1-8213W                                          |  |
| i i                                                           |  |
|                                                               |  |
| topood cocode coc and press lenter. 5                         |  |
| \$GPGGH,0000040.035,,,,0,0,,,Π,,Π,,*5Υ                        |  |
| \$GPGLL,,,,,000040.036,V,N*78                                 |  |
| ραΓάδΗ,Η,Ι,,,,,,,,,,,,,,,,,,,,,,,,,,,,,,,,,                   |  |
| 201039,1,1,00×77<br>CODMC 000040 02( 11 0 00 0 00 000400 N×42 |  |
| 201  M0,0000010.030,0,,,,0.00,0.00,000100,,,0~13              |  |
| \$CPCC0 000041 036 0 0 M M ¥49                                |  |
| \$CPCLL 000041 036    N#70                                    |  |
|                                                               |  |
| \$GPGSU_1_1_00*79                                             |  |
| 5GPRMC.000041.036.U0.00.0.00.060180N*42                       |  |
| \$GPUTG.0.00.TM.0.00.N.0.00.K.N*32                            |  |
| \$GPGGA,000042.036,,,,,0,0,,,M,,M,,*4B                        |  |
| \$GPGLL,,,,,000042.036,V,N*79                                 |  |
| \$GPGSA,A,1,,,,,,,,,,*1E                                      |  |
| \$GPGSV,1,1,00*79                                             |  |

## 7.4 LinPAC-8000 (Linux kernel 2.6 based)

Type "cat /dev/ttySn". The ttySn represents the GPS port number of the I-8213W

#### Note: The default setting of GPS module is as follows.

| Parameters | Default value |  |
|------------|---------------|--|
| Baud rate  | 9600 bps      |  |
| Parity     | None          |  |
| Date bit   | 8             |  |
| Stop bit   | 1             |  |

# cat /dev/ttyS3
%GPGGA,000037.036,,,,,0,0,,,M,,M,,\*49

\$GPGLL,,,,,000037.036,V,N\*7B

\$GPGSA,A,1,,,,,,,,,,,\*1E

\$GPGSV,1,1,00\*79

\$GPRMC,000037.036,V,,,,0.00,0.00,060180,,,N\*43

\$GPVTG,0.00,T,,M,0.00,N,0.00,K,N\*32

\$GPGGA,000038.036,,,,0,0,,,M,,M,,\*46

\$GPGLL,,,,000038.036,V,N\*74

\$GPGSA,A,1,,,,,,,,,\*1E

\$GPGSV,1,1,00\*79

\$GPRMC,000038.036,V,,,,0.00,0.00,060180,,,N\*4C

#### Revised Note:

| Version | Ву   | Date       | Description       |
|---------|------|------------|-------------------|
| 1.00    | Yide | 2011/03/10 | Release           |
| 1.01    | Malo | 2011/08/15 | Add 3G module     |
| 1.02    | Malo | 2011/12/28 | Modify title name |
|         |      |            |                   |